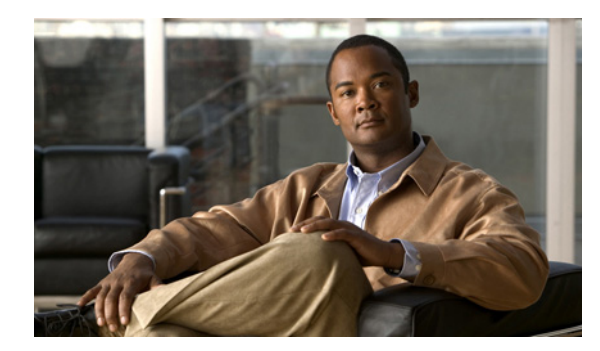

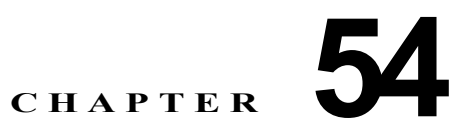

# イーサネット CFM および OAM の設定

イーサネット Operations, Administration, and Maintenance (OAM; 運用管理およびメンテナンス) は、 イーサネット ネットワークの設置、モニタリング、およびトラブルシューティングのためのプロトコ ルで、イーサネット インフラストラクチャ内の管理機能が強化されます。Catalyst 4500 シリーズス イッチは、IEEE 802.1ag の Connectivity Fault Management (CFM; 接続障害管理)、IEEE 802.3ah の イーサネット OAM ディスカバリ、リンク モニタリング、リモート障害検知、およびリモート ループ バックをサポートします。イーサネット OAM マネージャは、CFM と OAM の間の相互作用を制御し ます。

CFM のコマンドおよび設定に関する詳細については、次の URL にアクセスして、Cisco IOS フィー チャ モジュールを参照してください。

http://www.cisco.com/en/US/docs/ios/cether/configuration/guide/ce\_cfm.html

この章の内容は次のとおりです。

- 「コマンドリスト」(P.54-1)
- 「イーサネット CFM の概要」(P.54-2)
- 「イーサネット CFM の設定」(P.54-8)
- 「イーサネット CFM 情報の表示」(P.54-19)
- 「イーサネット OAM プロトコルの概要」(P.54-20)
- 「イーサネット OAM のセットアップと設定」(P.54-21)
- 「イーサネット OAM プロトコル情報の表示」(P.54-35)
- 「イーサネット CFM とイーサネット OAM の相互作用」(P.54-37)

# コマンド リスト

この表には、主にイーサネット CFM および OAM で共通に使用されるコマンドを示します。

| コマンド                                                                                   | 目的                                  | 参照先                                       |
|----------------------------------------------------------------------------------------|-------------------------------------|-------------------------------------------|
| <pre>Switch(config-if)# no ehernet cfm enable</pre>                                    | CFM をグローバルにディセーブルに<br>します。          | 「ポートの CFM のディセーブル化」<br>(P.54-9)           |
| Switch(config)# ethernet cfm<br>traceroute cache [size entries  <br>hold-time minutes] | (任意)CFM traceroute キャッシュ<br>を設定します。 | 「VLAN 上のイーサネット CFM サー<br>ビスの設定」 (P.54-10) |

| コマンド                                                                                                    | 目的                                                                             | 参照先                                       |
|----------------------------------------------------------------------------------------------------|--------------------------------------------------------------------------------|-------------------------------------------|
| Switch(config)# ethernet cfm<br>domain domain-name level level-id<br>{direction outward}                                                             | CFM ドメインの定義とドメイン レ<br>ベルの設定を行い、ドメインの<br>ethernet-cfm コンフィギュレーショ<br>ンモードを開始します。 | 「VLAN 上のイーサネット CFM サー<br>ビスの設定」 (P.54-10) |
| Switch(config-ether-cfm)# [no]<br>service csi-id vlan vlan-id                                                                                        | EVC のメンテナンス ドメイン内の<br>カスタマーに対応する一意の ID を<br>設定します。                             | 「VLAN 上のイーサネット CFM サー<br>ビスの設定」 (P.54-10) |
| <pre>Switch(config-ether-cfm) # mep archive-hold-time minutes</pre>                                                                                  | (任意)存在しない MEP からのデー<br>タが削除されるまでの保持時間を分<br>単位で設定します。                           | 「VLAN 上のイーサネット CFM サー<br>ビスの設定」 (P.54-10) |
| Switch(config-if)# ethernet cfm<br>mip level level-id                                                                                                | ドメイン レベル ID のオペレータ レ<br>ベル MIP を設定します。                                         | 「VLAN 上のイーサネット CFM サー<br>ビスの設定」 (P.54-10) |
| <pre>Switch(config-if)# ethernet cfm mep level level-id {[inward]   outward} mpid id vlan {vlan-id   any   vlan-id-vlan-id [,vlan-id-vlan-id]}</pre> | (任意) メンテナンス レベルごとに<br>MEP を設定します。                                              | 「VLAN 上のイーサネット CFM サー<br>ビスの設定」 (P.54-10) |
| <pre>Switch(config)# ethernet cfm cc {[enable] level {level-id   any} vlan {vlan-id   any}}</pre>                                                    | ドメインごとの CC パラメータを設<br>定します。設定を適用するドメイン<br>はレベル ID で識別されます。                     | 「VLAN 上のイーサネット CFM サー<br>ビスの設定」 (P.54-10) |
| Switch(config) # snmp-server enable<br>traps ethernet cfm cc [mep-up]<br>[mep-down] [config] [loop]<br>[cross-connect]                               | (任意) イーサネット CFM CC ト<br>ラップをイネーブルにします。                                         | 「VLAN 上のイーサネット CFM サー<br>ビスの設定」 (P.54-10) |
| Switch(config) # snmp-server enable<br>traps ethernet cfm crosscheck<br>[mep-unknown] [mep-missing]<br>[service-up]                                  | (任意) イーサネット CFM クロス<br>チェック トラップをイネーブルにし<br>ます。                                | 「VLAN 上のイーサネット CFM サー<br>ビスの設定」 (P.54-10) |

# イーサネット CFM の概要

イーサネット CFM は、サービス インスタンスごと(VLAN ごと)のエンドツーエンド イーサネット レイヤ OAM プロトコルで、予防的な接続モニタリング、障害検証、および障害分離の機能が含まれて います。エンドツーエンドには、プロバイダー エッジ間(PE-to-PE)デバイス、またはカスタマー エッジ間(CE-to-CE)デバイスを含みます。イーサネット CFM は、IEEE 802.1ag で仕様が定められ た、イーサネット ネットワークのレイヤ 2 ping、レイヤ 2 traceroute、およびエンドツーエンドの接続 性検証に関する規格です。

CFM とは異なり、他のメトロ イーサネット OAM プロトコルはエンドツーエンド テクノロジーではあ りません。たとえば、IEEE 802.3ah OAM は物理回線ごとのシングルホップ プロトコルであり、エン ドツーエンド方式でもサービス認識方式でもありません。

ここでは、イーサネット CFM の概要について説明します。

- 「用語の定義」(P.54-3)
- 「CFM ドメイン」 (P.54-3)
- 「CFM メンテナンス ポイント」(P.54-4)
- 「パケット転送の一般的なルール」(P.54-5)
- 「CFM メッセージ」 (P.54-7)

ソフトウェア コンフィギュレーション ガイドー リリース 12.2(53)SG

- 「クロスチェック機能」(P.54-7)
- 「SNMP トラップ」(P.54-7)
- 「CFM の IP SLA サポート」 (P.54-8)

### 用語の定義

| 用語  | 定義                                                |
|-----|---------------------------------------------------|
| CC  | Ethernet OAM Continuity Check                     |
| CFM | Ethernet Connectivity Fault Management            |
| EI  | Ethernet Infrastructure または EVC Infrastructure    |
| EVC | Ethernet Virtual Circuit : イーサネット バーチャ<br>ル サーキット |
| MEP | Maintenance Endpoint                              |
| MIP | Maintenance Intermediate Point                    |
| OAM | Operations Administration and Maintenance         |
| UNI | User to Network Interface                         |

## CFM ドメイン

CFM メンテナンス ドメインは、シングル エンティティにより所有および運用が行われ、一連の内部境 界ポートにより定義される、ネットワーク上の管理空間です。管理者は一意のメンテナンス レベル(0 ~7)を割り当て、ドメインの階層構造を定義します。ドメインが大きいほど、レベルは高くなりま す。たとえば、図 54-1 に示すように、オペレータ ドメインより大きなサービス プロバイダー ドメイ ンのメンテナンス レベルが 6 に、オペレータ ドメインのメンテナンス レベルが 3 または 4 に設定され るような場合もあります。

図 54-2 に示すように、複数のエンティティによる管理は許可されないため、ドメインが交差したり重複 したりすることはできません。ドメインが接触したりネストすることは可能です(外側のドメインのメ ンテナンスレベルがネストされたドメインより高い場合)。ドメインのネストは、サービスプロバイ ダーが1つまたは複数のオペレータにイーサネットサービスを提供する契約を締結する場合に便利で す。各オペレータはそれぞれ専用のメンテナンスドメインを持ち、サービスプロバイダードメインは オペレータドメインのスーパーセットになります。ネストするドメインのメンテナンスレベルは管理組 織間で通知される必要があります。CFM はメッセージを交換し、ドメインの操作を個別に実行します。

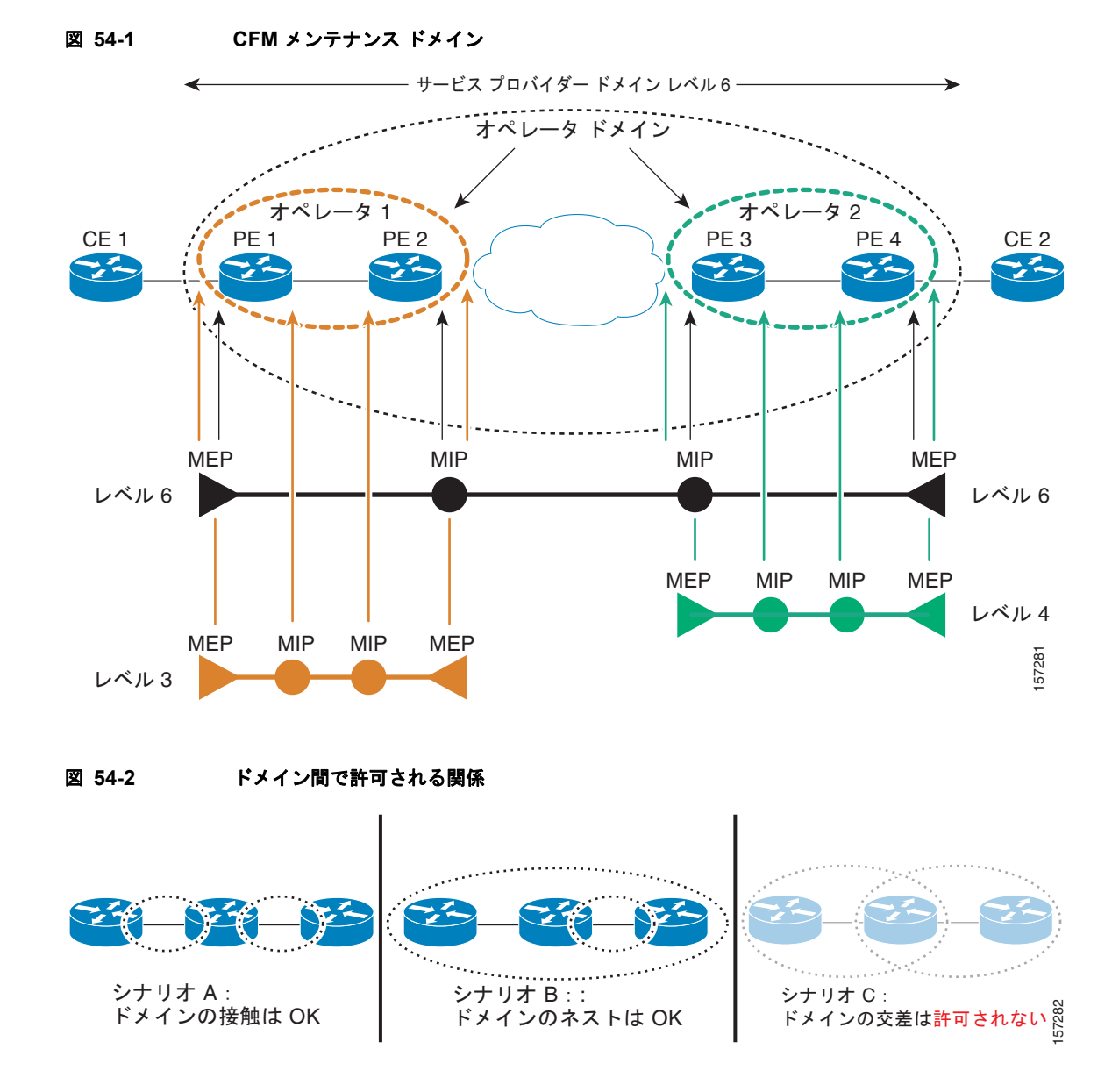

## CFM メンテナンス ポイント

メンテナンス ポイントは、メンテナンス ドメイン内の CFM に参加するインターフェイス上の境界点 です。メンテナンス ポイントでは、下位レベルのフレームがすべてドロップされ、上位レベルのフ レームがすべて転送されます。メンテナンス ポイントには次の2種類があります。

 Maintenance End Point (MEP) は、ドメインのエッジに存在して境界を定義し、CFM メッセージ をこの境界内に限定します。MEP は、デフォルトで内側向きです。内側向きとは、その MEP が (ポートに接続された)回線側でなく、リレー機能側を経由して通信することを意味します。外側 向きの MEP が設定されると、リレー機能側でなく、回線側を経由して通信します。

内側向き MEP は、リレー機能経由で CFM フレームを送受信します。回線側から着信する、 自分と同レベルまたは下位レベルの CFM フレームをすべてドロップします。リレー側から着 信する CFM フレームについては、自分と同レベルのフレームを処理し、下位レベルのフレー ムをドロップします。内側向き MEP は、リレー側と回線側のどちらから受信した CFM フ レームでも、自分より上位レベルのフレームはすべて透過的に転送します。CFM はプロバイ ダーのメンテナンス レベル (UPE-to-UPE) で実行され、具体的には User Network Interface (UNI) にある内側向き MEP と連動します。

外側向き MEP (OFM) は、回線側の CFM フレームを送受信します。リレー機能側から着信 する自分と同レベルまたは下位レベルの CFM フレームをすべてドロップします。回線側から 着信する CFM フレームについては、自分と同レベルのフレームを処理し、下位レベルのフ レームをドロップします。OFM は、リレー側と回線側のどちらから受信したフレームでも、 自分より上位レベルの CFM フレームはすべて透過的に転送します。

 Maintenance Intermediate Point (MIP) はドメインの内側にあり、境界上にはありません。また、 traceroute および loopback メッセージによりトリガーされたときにのみ、CFM に応答します。 MIP は MEP および他の MIP から受信した CFM フレームを転送し、下位レベルの CFM フレーム をすべてドロップします。上位レベルの CFM フレームは、リレー側と回線側のどちらから受信し たフレームでもすべて転送します。

内側向き MEP が設定されているポートが Spanning-Tree Protocol (STP; スパニング ツリー プロトコ ル)によりブロックされると、その MEP は CFM メッセージを受信することも送信することもできま せん。外側向き MEP (OFM) が設定されているポートが STP によりブロックされると、その OFM は 回線側からの CFM メッセージだけを受信し、回線側に向かう CFM メッセージだけを送信することが できます。MIP が設定されているポートが STP によりブロックされると、そのポートはリレー機能側 からのメッセージを受信したり応答することはできませんが、回線側からの CFM メッセージを受信し たりそれに応答することができます。

### パケット転送の一般的なルール

イーサネット CFM フレームの転送やドロップは、階層型メンテナンス ドメインの厳密なルールに基づいて行われる必要があります。ブリッジ ポート上に設定されている MEP および MIP はフィルタとして機能し、適正なレベルに属さない CFM フレームをドロップすることで CFM フレームを適切なドメインの境界内に限定します。

次の内容について説明します。

- 「内側向き MEP」(P.54-5)
- 「外側向き MEP」(P.54-6)
- 「透過ポート」(P.54-6)

#### 内側向き MEP

内側向き MEP には次の機能があります。

- MEP が設定されているポートに接続されている回線経由ではなく、リレー機能経由で、自分と同じレベルの CFM フレームを送受信します。
- 回線側から着信する自分と同じレベル(または下位レベル)の CFM フレームをすべてドロップします。

リレー機能方向から着信する自分と同じレベルの CFM フレームをすべて処理します。
 ポートの回線に到着するパケットは回線側から着信しているパケットです。
 内部的に CPU から到着するパケット、またはハードウェア(またはソフトウェア)のブリッジ処理により内部的に到着するパケットは、リレー機能側から着信しているパケットです。

• リレー機能方向から着信する下位レベルの CFM フレームをすべてドロップします。

 リレー機能側と回線側のどちらから着信したフレームでも、上位レベルの CFM フレームはすべて 透過的に転送します。

- (注) レベルL(L!=7)のMEPには、同じポート上にレベルM>LのMIPが必要です。したがって、MEPのレベルより上位レベルのCFMフレームは、このMIPによりカタログ化されます。
- MEP が設定されているポートが STP によりブロックされると、MEP は CFM メッセージを送信することも受信することもできません。

(注) Catalyst 4500 Supervisor Engine 6-ME の場合、外側向き MEP はスーパーバイザのアップリン クポートでのみサポートされます。

#### 外側向き MEP

外側向き MEP には次の機能があります。

- MEP が設定されているポートに接続されている回線を経由する自分と同じレベルの CFM フレームを送受信します。
- リレー機能側から着信する自分と同じレベル(または下位レベル)の CFM フレームをすべてドロップします。
- 回線方向から着信する自分と同じレベルの CFM フレームをすべて処理します。
- 回線方向から着信する下位レベルの CFM フレームをすべてドロップします。
- リレー機能側と回線側のどちらから着信したフレームでも、上位レベルの CFM フレームはすべて 透過的に転送します。

レベル L (L != 7) の MEP には、同じポート上にレベル M > L の MIP が必要です。したがって、 MEP のレベルより上位レベルの CFM フレームは、この MIP によりカタログ化されます。

- MEP が設定されているポートが STP によりブロックされた場合でも、MEP は回線経由で CFM メッセージを送受信できます。
- MIP は、回線経由とリレー機能経由のどちらでも、自分と同じレベルの CFM フレームのカタログ 化や転送を行います。
- MIP は、回線側とリレー機能側のどちらから着信した CFM フレームでも、下位レベルのフレーム をすべて停止しドロップします。
- MIP は、回線側とリレー機能側のどちらから着信したフレームでも、上位レベルの CFM フレーム はすべて透過的に転送します。
- MIP が設定されているポートが STP によりブロックされると、MIP は CFM メッセージを受信したりリレー機能側ヘリレーしたりできなくなりますが、回線からの CFM メッセージを受信したりそれに応答することはできます。

#### 透過ポート

透過ポートは MEP も MIP も設定されていないポートであり、CFM フレームを通常のデータ トラフィックのように転送します。

STP ブロッキングは、内側向き MEP を持つポートの場合と同じように、透過ポート上の CFM フレームにも適用されます。つまり、ポートが STP によりブロックされると、CFM フレームはポートでの入 出力時にドロップされます。

#### CFM メッセージ

CFM は、EtherType または MAC アドレス (マルチキャスト メッセージの場合) で識別される標準 イーサネット フレームを使用します。すべての CFM メッセージは、メンテナンス ドメイン内および Service-Provider VLAN (S-VLAN) 内に限定されます。次の 4 つの CFM メッセージがサポートされ ています。

- Continuity Check (CC) メッセージ: MEP 間で定期的に交換されるマルチキャスト ハートビートメッセージ。これにより MEP はドメイン内の他の MEP を、また MIP は MEP を検出できます。 CC メッセージはドメイン内または VLAN 内に限定されます。
- ループバックメッセージ:管理者の要求により MEP が送信する、特定のメンテナンス ポイントとの接続を確認するためのユニキャスト フレーム。接続先に到達できるかどうかを示します。ループバックメッセージは、Internet Control Message Protocol (ICMP; インターネット制御メッセージプロトコル)の ping メッセージと同様です。
- traceroute メッセージ:管理者の要求で MEP が送信する、目的の MEP までのパスを(ホップ単位で)追跡するためのマルチキャスト フレーム。traceroute メッセージは、概念的には UDP traceroute メッセージと同様です。
- AIS メッセージ: 第54章「イーサネット CFM および OAM の設定」の説明を参照してください。

#### クロスチェック機能

クロスチェック機能では、(クロスチェックメッセージを使用して)動的に設定された MEP と、(設定 により)サービスが提供される MEP との間の、プロビジョニング後のタイマー駆動型サービスを検証 します。この機能により、マルチポイントサービスのすべてのエンドポイントが動作可能であること が検証されます。クロスチェック機能は1回だけ実行され、Command-Line Interface (CLI; コマンド ライン インターフェイス)から開始されます。

#### SNMP トラップ

MEP は、CC トラップとクロスチェック トラップの 2 種類の SNMP トラップを生成します。 サポートされる CC トラップには次のものがあります。

- MEP アップ
- MEP ダウン
- 相互接続(サービス ID と VLAN が一致しない)
- loop
- 設定エラー

サポートされるクロスチェック トラップには次のものがあります。

- サービスアップ
- MEP なし (所定の MEP がダウン)
- 未知の MEP

### CFM の IP SLA サポート

メトロ スイッチは IP Service Level Agreement (SLA; サービス レベル契約)を使用した CFM をサ ポートしています。SLA によってイーサネット レイヤのネットワーク パフォーマンス メトリックを収 集できます。IP SLA CFM 動作で使用可能な統計情報の測定には、Rount-Trip Time (RTT; ラウンドト リップ時間)、ジッタ (インターパケット遅延のばらつき)、パケット損失があります。複数の IP SLA 動作をスケジューリングし、SNMP トラップ通知と Syslog メッセージを使用すると、しきい値の超過 を予防的にモニタリングできます。

IP SLA と CFM の統合により、CFM MEP 間でイーサネット データ フレームを送受信してイーサネット レイヤ統計測定を行えます。パフォーマンスは送信元 MEP と宛先 MEP の間で測定されます。パフォーマンス メトリックが IP レイヤに限られている IP SLA 動作と異なり、IP SLA と CFM の併用に よりレイヤ 2 のパフォーマンス メトリックが得られます。

イーサネット ping 動作とジッタ動作を個別に手動で設定できます。また、特定のメンテナンス ドメインおよび VLAN に存在するすべての MEP について CFM データベースに問い合わせを行う、IP SLA 自動イーサネット動作を設定することもできます。この動作では引き続いて、検出した MEP を基に個別のイーサネット ping 動作またはジッタ動作を自動的に作成します。

CFM を使用した IP SLA 動作の詳細については、次の URL にアクセスして、『IP SLAs for *Metro-Ethernet*』フィーチャ モジュールを参照してください。

http://www.cisco.com/en/US/docs/ios/12\_2sr/12\_2srb/feature/guide/sr\_meth.html

# イーサネット CFM の設定

イーサネット CFM を設定するには、ネットワークの準備とサービスの設定が必要です。任意でクロス チェックを設定し、それをイネーブルにすることもできます。ここでは、次の内容について説明しま す。

- 「イーサネット CFM のデフォルト設定」(P.54-8)
- 「イーサネット CFM 設定時の注意事項」(P.54-9)
- 「ポートの CFM のディセーブル化」(P.54-9)
- 「VLAN 上のイーサネット CFM サービスの設定」(P.54-10)
- 「VLAN のイーサネット CFM クロスチェックの設定」(P.54-12)
- 「IP SLA CFM 動作の設定」(P.54-13)
- 「内側向き MEP を持つスイッチポート/VLAN CFM の例」(P.54-17)

#### イーサネット CFM のデフォルト設定

CFM はグローバルにディセーブルとなっています。

CFM はすべてのインターフェイス上でイネーブルです。ポートは、フロー ポイント(MIP/MEP)または透過ポートとして設定することも、ディセーブルにする(CFM ディセーブル)こともできます。 デフォルトでは、ポートは、MEP または MIP に設定されるまで、またはディセーブルにされるまで透 過ポートです。

MEP も MIP も設定されていません。

## イーサネット CFM 設定時の注意事項

CFM 設定時の注意事項および制約事項は次のとおりです。

- ポート上に MEP を設定する場合は、その前に MIP を設定してください。ただし、MEP がレベル 7 の場合または MEP が外側向き MEP (OFM) の場合を除きます。同様に、ポート上の MIP を削除する場合は、その前にすべての MEP を削除する必要があります。
- STP がブロックされたポート上の OFM では、CFM ユニキャスト パケット (ループバック メッ セージおよび traceroute 応答) は許可されません。このため、ブロックされたポートは ping と traceroute に応答することができません。
- ルーテッドポート上では CFM がサポートされないため、CFM を設定できません。
- dot1q トンネル ポート上では CFM がサポートされないため、CFM を設定できません。
- EtherChannel ポート チャネル上では CFM がサポートされます。EtherChannel ポート チャネルを MEP または MIP として設定できます。ただし、EtherChannel に属する個別ポート上では CFM が サポートされないため、EtherChannel グループに CFM ポートを追加できません。
- VLAN インターフェイス上では CFM を設定できません。
- EoMPLS ポート上では CFM を設定できません。
- PVLAN 隔離ホスト ポート、コミュニティ ホスト ポート、または混合モード アクセス ポート上で は CFM がサポートされないため、CFM を設定できません。
- PVLAN トランク上の内側向き MEP には、通常 VLAN 上でのみ CFM がサポートされます。
   PVLAN セカンダリ トランク上の通常 VLAN および隔離 VLAN 上では OFM がサポートされます。
   同様に、混合モード トランク ポート上の通常 VLAN およびプライマリ VLAN 上では OFM がサポートされます。

PVALN 上の CFM サービスは PVLAN トランクで終了します。PVLAN トランク間では、PVLAN から別の PVLAN への CFM サービス変換はサポートされません。

## ポートの CFM のディセーブル化

CFM がグローバルにイネーブルになっている場合、ポート(またはポート チャネル)上で個別に CFM をディセーブルにできます。

(注)

デフォルトでは、CFM はグローバルにすべてのポートでディセーブルおよびイネーブルになります。

ネットワークで VLAN 上のイーサネット CFM を設定するには、次の手順を実行します。

|        | コマンド                                                 | 目的                                                                                                    |
|--------|------------------------------------------------------|----------------------------------------------------------------------------------------------------|
| ステップ 1 | Switch# configure terminal                           | グローバル コンフィギュレーション モードを開始します。                                                                                                    |
| ステップ 2 | Switch(config)# <b>interface</b> <i>interface-id</i> | 設定する物理インターフェイスまたはポート チャネルを<br>指定し、インターフェイス コンフィギュレーション モー<br>ドを開始します。                                                                    |
| ステップ 3 | <pre>Switch(config-if)# no ethernet cfm enable</pre> | CFM をグローバルにディセーブルにします。<br>インターフェイス上で CFM がディセーブルになっている<br>場合、そのインターフェイスに到着するすべての CFM フ<br>レームは通常のデータ トラフィックとして転送され、<br>CPU による処理は行われません。 |

|        | コマンド                    | 目的                          |
|--------|-------------------------|-----------------------------|
| ステップ 4 | Switch(config-if)# exit | グローバル コンフィギュレーション モードに戻ります。 |
| ステップ 5 | Switch(config)# end     | 特権 EXEC モードに戻ります。           |

## VLAN 上のイーサネット CFM サービスの設定

ネットワークで VLAN 上のイーサネット CFM を設定するには、次の手順を実行します。

|         | コマンド                                                                                                | 目的                                                                                                    |
|---------|----------------------------------------------------------------------------------------------------|----------------------------------------------------------------------------------------------------|
| ステップ 1  | Switch# configure terminal                                                                          | グローバル コンフィギュレーション モードを開始します。                                                                                    |
| ステップ 2  | Switch(config)# ethernet cfm enable                                                                 | CFM をグローバルにイネーブルにします。                                                                                           |
| ステップ 3  | Switch(config)# <b>vlan</b> vlan-id                                                                 | VLAN を設定します。                                                                                                    |
| ステップ 4  | Switch(config)# ethernet cfm traceroute cache<br>[size entries   hold-time minutes]                 | (任意) CFM traceroute キャッシュを設定します。最大<br>キャッシュ サイズまたはホールド タイムを設定できます。                                              |
|         |                                                                                                    | <ul> <li>(任意) size には、キャッシュ サイズをエントリの行数で入力します。指定できる範囲は 1 ~ 4095 で、デフォルトは 100 行です。</li> </ul>                    |
|         |                                                                                                    | <ul> <li>(任意) hold-time には、最大キャッシュ ホールド タ<br/>イムを分単位で入力します。指定できる範囲は 1 ~<br/>65535 で、デフォルトは 100 分です。</li> </ul>  |
| ステップ 5  | Switch(config)# <b>ethernet cfm domain</b><br>domain-name <b>level</b> level-id {direction outward} | CFM ドメインの定義とドメイン レベルの設定を行い、ド<br>メインの ethernet-cfm コンフィギュレーション モードを<br>開始します。指定できるメンテナンス レベル番号の範囲<br>は 0 ~ 7 です。 |
|         |                                                                                                    | 方向を outward として設定します。これは OFM の設定に<br>必要です。                                                                      |
| ステップ 6  | Switch(config-ether-cfm)# [no] service csi-id vlan vlan-id                                          | EVC のメンテナンス ドメイン内のカスタマーに対応する<br>一意の ID を設定します。                                                                  |
| ステップ 7  | <pre>Switch(config-ether-cfm) # mep archive-hold-time minutes</pre>                                 | (任意)存在しない MEP からのデータが削除されるまでの保持時間を分単位で設定します。指定できる範囲は1~65535 で、デフォルトは100分です。                                     |
| ステップ 8  | Switch(config-ether-cfm)# exit                                                                      | グローバル コンフィギュレーション モードに戻ります。                                                                                     |
| ステップ 9  | <pre>Switch(config)# interface interface-id</pre>                                                   | 設定する物理インターフェイスまたはポート チャネルを<br>指定し、インターフェイス コンフィギュレーション モー<br>ドを開始します。                                           |
| ステップ 10 | Switch(config-if)# <b>ethernet cfm mip level</b><br>level-id                                        | ステップ3で定義したドメイン レベル ID のオペレータ レベル MIP を設定します。                                                                    |
|         |                                                                                                    | <ul> <li>(注) このインターフェイス上で MEP をレベル 7 に設定<br/>する予定がある場合は、同じインターフェイス上<br/>の MIP をこのコマンドで設定しないでください。</li> </ul>    |

|         | コマンド                                                                                                    | 目的                                                                                                    |
|---------|----------------------------------------------------------------------------------------------------|----------------------------------------------------------------------------------------------------|
| ステップ 11 | Switch(config-if)# ethernet cfm mep level<br>level-id {[inward]   outward} mpid id vlan<br>(vlan-id   any   vlan-id-vlan-id | <ul><li>(任意) メンテナンス レベルごとに MEP を設定します。</li><li>指定できる MEP レベルの範囲は 0 ~ 7 です。</li></ul>                                                                                          |
|         | [,vlan-id-vlan-id]}                                                                                                    | <ul> <li>エンドポイントの方向を指定します(outward 方向は<br/>必須で、inward 方向は任意です)。</li> </ul>                                                                                                    |
|         |                                                                                                    | <ul> <li>mpid identifier には、MEP の ID を入力します。ID<br/>は VLAN(サービス インスタンス)ごとに一意であ<br/>る必要があります。指定できる範囲は 1 ~ 8191 です。</li> </ul>                                                   |
|         |                                                                                                    | <ul> <li>vlan vlan-id には、サービス プロバイダーの VLAN<br/>ID または ID を VLAN-ID (1 ~ 4095) として入力し<br/>ます。VLAN-ID の範囲を指定する場合はハイフンで<br/>区切って示し、VLAN-ID を列記する場合はカンマで<br/>区切って示します。</li> </ul> |
|         |                                                                                                    | (注) レベル ID ごとにこのコマンドを繰り返します。                                                                                                    |
| ステップ 12 | Switch(config-ether-cfm)# exit                                                                                              | グローバル コンフィギュレーション モードに戻ります。                                                                                                    |
| ステップ 13 | <pre>Switch(config)# ethernet cfm cc {[enable] level {level-id   any} vlan {vlan-id   any}}</pre>                           | ドメインごとの CC パラメータを設定します。設定を適用<br>するドメインはレベル ID で識別されます。                                                                                                    |
|         |                                                                                                    | • enable を入力して、ドメイン レベルの CFM CC をイ<br>ネーブルにします。                                                                                                    |
|         |                                                                                                    | <ul> <li>メンテナンス レベル level に、レベル番号(0~7)<br/>またはすべてのメンテナンス レベルを表す any を入<br/>力します。</li> </ul>                                                                                   |
|         |                                                                                                    | <ul> <li>チェックを適用する VLAN を VLAN-ID (1 ~ 4095)<br/>として入力します。VLAN-ID の範囲を指定する場合<br/>はハイフンで区切って示し、VLAN-ID を列記する場<br/>合はカンマで区切って示します。すべての VLAN を<br/>表す場合は any を入力します。</li> </ul>  |
| ステップ 14 | Switch(config) # snmp-server enable traps<br>ethernet cfm cc [mep-up] [mep-down] [config]<br>[loop] [cross-connect]         | (任意) イーサネット CFM CC トラップをイネーブルにします。                                                                                                    |
| ステップ 15 | Switch(config)# snmp-server enable traps<br>ethernet cfm crosscheck [mep-unknown]<br>[mep-missing] [service-up]             | (任意) イーサネット CFM クロスチェック トラップをイ<br>ネーブルにします。                                                                                                    |
| ステップ 16 | Switch(config)# end                                                                                                    | 特権 EXEC モードに戻ります。                                                                                                    |
| ステップ 17 | Switch# show ethernet cfm domain brief<br>Switch# show ethernet cfm maintenance-points<br>local                             | 設定を確認します。                                                                                                    |
| ステップ 18 | Switch# show running-config                                                                                                 | 入力を確認します                                                                                                    |
| ステップ 19 | Switch# copy running-config startup-config                                                                                  | (任意) コンフィギュレーション ファイルに設定を保存し                                                                                                    |
|         |                                                                                                    | ます。                                                                                                    |

設定を削除する場合、またはデフォルト設定に戻す場合は、上記コマンドの no 形式を使用します。

## VLAN のイーサネット CFM クロスチェックの設定

VLAN のイーサネット CFM クロスチェックを設定するには、次の手順を実行します。

|        | コマンド                                                                                                    | 目的                                                                                                    |
|--------|----------------------------------------------------------------------------------------------------|----------------------------------------------------------------------------------------------------|
| ステップ 1 | Switch# configure terminal                                                                               | グローバル コンフィギュレーション モードを開始します。                                                                                                    |
| ステップ 2 | Switch(config)# ethernet cfm mep crosscheck start-delay delay                                            | クロスチェックが開始されるまでにリモート MEP がアク<br>ティブになるのを待つ時間を秒数で設定します。指定でき<br>る範囲は1~65535 です。デフォルトは30 秒です。                                                                                                    |
| ステップ 3 | <pre>Switch(config)# ethernet cfm domain domain-name level level-id {direction outward}</pre>            | CFM ドメインの定義とドメイン レベルの設定を行い、ド<br>メインの ethernet-cfm コンフィギュレーション モードを<br>開始します。指定できるメンテナンス レベル番号の範囲<br>は $0 \sim 7$ です。                                                                                          |
|        |                                                                                                    | 方向を outward として設定します。これは OFM の設定に<br>必要です。                                                                                                    |
| ステップ 4 | Switch (config-ether-cfm) # mep crosscheck mpid<br>identifier vlan vlan-id [mac remote MAC<br>address]   | メンテナンス ドメイン内のリモート MEP を定義します。                                                                                                    |
|        |                                                                                                    | <ul> <li>mpid <i>identifier</i> には、リモート MEP の ID を入力し<br/>ます。指定できる範囲は1~ 8191 です。</li> </ul>                                                                                                    |
|        |                                                                                                    | <ul> <li>vlan vlan-id に指定できる VLAN 範囲は 1 ~ 3581 です。</li> </ul>                                                                                                    |
|        |                                                                                                    | • (任意)リモート MEP の MAC アドレスを指定します。                                                                                                    |
| ステップ 5 | Switch(config)# end                                                                                      | 特権 EXEC モードに戻ります。                                                                                                    |
| ステップ 6 | Switch# ethernet cfm mep crosscheck {enable   disable} level <i>level-id</i> vlan $\{vlan-id \mid any\}$ | 1 つまたは複数のメンテナンス レベルと VLAN の CFM<br>クロスチェックを、イネーブルまたはディセーブルにしま<br>す。                                                                                                    |
|        |                                                                                                    | <ul> <li>level level-id にはレベル ID (0~7) を入力します。</li> <li>レベル ID の範囲を指定する場合はハイフンで区切って示し、レベル ID を列記する場合はカンマで区切って示します。</li> </ul>                                                                                 |
|        |                                                                                                    | <ul> <li>vlan vlan-id には、サービス プロバイダーの VLAN<br/>ID または ID を VLAN-ID (1 ~ 3581) として入力し<br/>ます。VLAN-ID の範囲を指定する場合はハイフンで<br/>区切って示し、VLAN-ID を列記する場合はカンマで<br/>区切って示します。すべての VLAN を表す場合は<br/>any を入力します。</li> </ul> |
| ステップ 7 | Switch# show ethernet cfm maintenance-points remote crosscheck                                           | 設定を確認します。                                                                                                    |
| ステップ 8 | Switch# show ethernet cfm errors                                                                         | クロスチェック動作の結果を表示します。                                                                                                    |
| ステップ 9 | Switch# copy running-config startup-config                                                               | (任意) コンフィギュレーション ファイルに設定を保存します。                                                                                                    |

設定を削除する場合、またはデフォルト設定に戻す場合は、各コマンドの no 形式を使用します。

## IP SLA CFM 動作の設定

IP SLA のイーサネット ping 動作またはジッタ エコー動作を手動で設定したり、エンドポイント ディ スカバリを行う IP SLA イーサネット動作を設定することができます。また、複数の動作をスケジュー リングすることもできます。一方向遅延の正確な統計情報を得るには、各エンドポイント スイッチの クロックを同期させる必要があります。各エンドポイント スイッチに Network Time Protocol (NTP) を設定すると、各エンドポイント スイッチは同じクロック ソースに同期します。

(注)

Catalyst 4500 シリーズ スイッチに Class of Service (CoS; サービス クラス) プローブを設定する場合 は、最初に mls qos グローバル コンフィギュレーション コマンドを入力して、グローバルに QoS をイ ネーブルにする必要があります。

IP SLA 動作の設定に関する詳細については、次の URL で『Cisco IOS IP SLAs Configuration Guide』 Release 12.4T を参照してください。

http://www.cisco.com/en/US/docs/ios/ipsla/configuration/guide/12\_4t/sla\_12\_4t\_book.html

IP SLA コマンドの詳細については、次の URL にあるコマンド リファレンスを参照してください。

http://www.cisco.com/en/US/docs/ios/ipsla/command/reference/sla\_book.html

ここでは、次の内容について説明します。

- 「IP SLA CFM プローブ動作またはジッタ動作の手動による設定」(P.54-13)
- 「エンドポイント ディスカバリを行う IP SLA 動作の設定」(P.54-15)

#### IP SLA CFM プローブ動作またはジッタ動作の手動による設定

IP SLA イーサネット エコー (ping) 動作またはジッタ動作を手動で設定するには、次の手順を実行します。

|        | コマンド                    | 目的                                             |
|--------|-------------------------|------------------------------------------------|
| ステップ 1 | configure terminal      | グローバル コンフィギュレーション モードを開始します。                   |
| ステップ 2 | ip sla operation-number | IP SLA 動作を作成し、IP SLA コンフィギュレーション<br>モードを開始します。 |

|         | コマンド                                                                                                    | 目的                                                                                                    |
|---------|----------------------------------------------------------------------------------------------------|----------------------------------------------------------------------------------------------------|
| ステップ 3  | <b>ethernet echo mpid</b> identifier <b>domain</b> domain-name <b>vlan</b> vlan-id                                                                                                    | IP SLA 動作をエコー (ping) 動作またはジッタ動作とし<br>て設定し、IP SLA イーサネット エコー コンフィギュレー<br>ション モードを開始します。                                      |
|         | or                                                                                                    | <ul> <li>ping 動作には echo を入力し、ジッタ動作には jitter<br/>を入力します。</li> </ul>                                                          |
|         | <b>ethernet jitter mpid</b> identifier <b>domain</b><br>domain-name <b>vlan</b> vlan-id [ <b>interval</b><br>interpacket-interval] [ <b>num-frames</b> number-of<br>frames transmitted] | <ul> <li>mpid identifier には、MEP の ID を入力します。ID<br/>は VLAN(サービス インスタンス)ごとに一意であ<br/>る必要があります。指定できる範囲は 1 ~ 8191 です。</li> </ul> |
|         |                                                                                                    | • <b>domain</b> <i>domain-name</i> には、CFM ドメイン名を入力<br>します。                                                                  |
|         |                                                                                                    | <ul> <li>vlan vlan-id に指定できる VLAN 範囲は 1 ~ 4095 です。</li> </ul>                                                               |
|         |                                                                                                    | <ul> <li>(任意:ジッタの場合のみ) interval およびジッタ パ<br/>ケットの送信間隔を入力します。</li> </ul>                                                     |
|         |                                                                                                    | <ul> <li>(任意:ジッタの場合のみ) num-frames および送信<br/>するフレーム数を入力します。</li> </ul>                                                       |
| ステップ 4  | cos cos-value                                                                                                    | (任意) この動作の CoS 値を設定します。                                                                                                    |
|         |                                                                                                    | Catalyst 3750 Metro スイッチ上で cos パラメータを設定す<br>る前に、mls qos グローバル コンフィギュレーション コマ<br>ンドを入力して、QoS をグローバルにイネーブルにします。               |
| ステップ 5  | frequency seconds                                                                                                    | (任意) IP SLA 動作を繰り返す間隔を設定します。指定で<br>きる範囲は 1 ~ 604800 秒です。デフォルトは 60 秒です。                                                      |
| ステップ 6  | history history-parameter                                                                                                    | (任意) IP SLA 動作に関する統計履歴情報を収集するためのパラメータを指定します。                                                                                |
| ステップ 7  | owner owner-id                                                                                                    | (任意) IP SLA 動作の SNMP オーナーを設定します。                                                                                            |
| ステップ 8  | <b>request-data-size</b> bytes                                                                                                    | (任意) IP SLA 要求パケットのプロトコル データのサイズを指定します。指定できる範囲は0から「使用するプロトコルで許可される最大サイズ」までです。デフォルトは66 バイトです。                                |
| ステップ 9  | tag text                                                                                                    | (任意) IP SLA 動作のユーザ指定 ID を作成します。                                                                                             |
| ステップ 10 | threshold milliseconds                                                                                                    | (任意) ネットワーク モニタリング統計情報の算出に使用<br>するしきい値の上限値をミリ秒 (ms) で指定します。指<br>定できる範囲は 0 ~ 2147483647 です。デフォルトは<br>5000 です。                |
| ステップ 11 | timeout milliseconds                                                                                                    | (任意) IP SLA 動作の要求パケットに対する応答を待つ時<br>間をミリ秒で指定します。指定できる範囲は 0 ~<br>604800000 です。デフォルトは 5000 です。                                 |
| ステップ 12 | exit                                                                                                    | グローバル コンフィギュレーション モードに戻ります。                                                                                                 |

|            | コマンド                                                                                                    | 目的                                                                                                    |
|------------|----------------------------------------------------------------------------------------------------|----------------------------------------------------------------------------------------------------|
| ステップ 13    | <pre>ip sla schedule operation-number [ageout seconds] [life {forever   seconds}] [recurring] [start-time {hh:mm {:ss} [month]</pre> | IP SLA 動作のスケジューリングに関する時間パラメータ<br>を設定します。                                                                                  |
|            | day   day month]   <b>pending</b>   <b>now</b>   <b>after</b>                                                                        | • operation-number: IP SLA 動作番号を入力します。                                                                                    |
| hh:mm:ss}] | <ul> <li>(任意) ageout seconds: 情報をアクティブに収集していない場合、動作をメモリに常駐させておく時間を<br/>秒数で入力します。指定できる範囲は0~2073600<br/>秒です。デフォルトは0秒です。</li> </ul>     |                                                                                                    |
|            |                                                                                                    | <ul> <li>(任意) life:動作の実行を無期限(forever)に設定<br/>するか、砂数で指定します。指定できる範囲は0~<br/>2147483647です。デフォルトは3600秒(1時間)で<br/>す。</li> </ul> |
|            |                                                                                                    | <ul> <li>(任意) recurring: 毎日、自動的にプローブがスケ<br/>ジュールされるように設定します。</li> </ul>                                                   |
|            |                                                                                                    | <ul> <li>(任意) start-time: 情報の収集を開始する時刻を入力<br/>します。</li> </ul>                                                             |
|            |                                                                                                    | <ul> <li>開始時刻を指定する場合は、時、分、秒(24時<br/>間表記)、月日を入力します。</li> </ul>                                                             |
|            |                                                                                                    | <ul> <li>pending を入力した場合、開始時刻を指定するまで情報収集は行われません。</li> </ul>                                                               |
|            |                                                                                                    | <ul> <li>now を入力した場合、すぐに動作が開始されます。</li> </ul>                                                                             |
|            | <ul> <li>after hh:mm:ss と入力した場合、指定した時刻が<br/>経過すると動作が開始されます。</li> </ul>                                                               |                                                                                                    |
| ステップ 14    | end                                                                                                    | 特権 EXEC モードに戻ります。                                                                                                    |
| ステップ 15    | show ip sla configuration [operation-number]                                                                                         | 設定されている IP SLA 動作を表示します。                                                                                                  |
| ステップ 16    | copy running-config startup-config                                                                                                   | (任意) コンフィギュレーション ファイルに設定を保存し<br>ます。                                                                                       |

**IP SLA** 動作を削除するには、**no ip sla** *operation-number* グローバル コンフィギュレーション コマン ドを入力します。

### エンドポイント ディスカバリを行う IP SLA 動作の設定

IP SLA を使用して、ドメインおよび VLAN ID の CFM エンドポイントを自動的に検出するには、次の 手順を実行します。検出したエンドポイントに対する ping 動作またはジッタ動作を設定できます。

|        | コマンド                                     | 目的                              |
|--------|------------------------------------------|---------------------------------|
| ステップ 1 | configure terminal                       | グローバル コンフィギュレーション モードを開始します。    |
| ステップ 2 | ip sla ethernet-monitor operation-number | IP SLA 自動イーサネット動作の設定を開始し、IP SLA |
|        |                                          | イーサネット モニタ コンフィギュレーション モードを開    |
|        |                                          | 始します。                           |

|         | コマンド                                                                                                    | 目的                                                                                                    |
|---------|----------------------------------------------------------------------------------------------------|----------------------------------------------------------------------------------------------------|
| ステップ 3  | <pre>type echo domain domain-name vlan vlan-id [exclude-mpids mp-ids]</pre>                                                                             | エコー (ping) 動作またはジッタ動作が作成されるように<br>自動イーサネット動作を設定し、IP SLA イーサネット エ<br>コー コンフィギュレーション モードを開始します。                   |
|         | or                                                                                                    | <ul> <li>ping 動作には type echo を入力し、ジッタ動作には<br/>type jitter を入力します。</li> </ul>                                    |
|         | <pre>type jitter domain domain-name vlan vlan-id [exclude-mpids mp-ids] [interval interpacket-interval] [num-frames number-of frames transmitted]</pre> | <ul> <li>mpid <i>identifier</i> には、MEP の ID を入力します。指定<br/>できる範囲は 1 ~ 8191 です。</li> </ul>                        |
|         |                                                                                                    | • <b>domain</b> <i>domain-name</i> には、CFM ドメイン名を入力<br>します。                                                      |
|         |                                                                                                    | <ul> <li>vlan vlan-id に指定できる VLAN 範囲は 1 ~ 4095 です。</li> </ul>                                                   |
|         |                                                                                                    | • (任意) exclude-mpids <i>mp-ids</i> を入力して、指定された MEP ID を除外します。                                                   |
|         |                                                                                                    | <ul> <li>(任意:ジッタの場合のみ) interval およびジッタ パ<br/>ケットの送信間隔を入力します。</li> </ul>                                         |
|         |                                                                                                    | <ul> <li>(任意:ジッタの場合のみ) num-frames および送信<br/>するフレーム数を入力します。</li> </ul>                                           |
| ステップ 4  | cos cos-value                                                                                                    | (任意) この動作の CoS 値を設定します。                                                                                         |
| ステップ 5  | owner owner-id                                                                                                    | (任意) IP SLA 動作の SNMP オーナーを設定します。                                                                                |
| ステップ 6  | request-data-size bytes                                                                                                    | (任意) IP SLA 要求パケットのプロトコル データのサイ<br>ズを指定します。指定できる範囲は0から「使用するプロ<br>トコルで許可される最大サイズ」までです。デフォルトは<br>66 バイトです。        |
| ステップ 7  | tag text                                                                                                    | (任意) IP SLA 動作のユーザ指定 ID を作成します。                                                                                 |
| ステップ 8  | threshold milliseconds                                                                                                    | (任意) ネットワーク モニタリング統計情報の算出に使用<br>するしきい値の上限値をミリ秒で指定します。指定できる<br>範囲は 0 ~ 2147483647 です。デフォルトは 5000 です。             |
| ステップ 9  | timeout milliseconds                                                                                                    | <ul> <li>(任意) IP SLA 動作の要求パケットに対する応答を待つ時間をミリ秒で指定します。指定できる範囲は0~</li> <li>604800000 です。デフォルトは 5000 です。</li> </ul> |
| ステップ 10 | exit                                                                                                    | グローバル コンフィギュレーション モードに戻ります。                                                                                     |

|                                                                                                    | コマンド                                                                                                    | 目的                                                                                                    |
|----------------------------------------------------------------------------------------------------|----------------------------------------------------------------------------------------------------|----------------------------------------------------------------------------------------------------|
| ステップ11 ip sla schedule operation-number [ageout<br>seconds] [life {forever   seconds}]<br>[recurring] [start-time {hh:mm {:ss} [month<br>day   day month]   pending   now   after<br>hh:mm:ss}] | <pre>ip sla schedule operation-number [ageout seconds] [life {forever   seconds}] [recurring] [start-time {hh:mm {:ss} [month]</pre> | IP SLA 動作のスケジューリングに関する時間パラメータ<br>を設定します。                                                                                         |
|                                                                                                    | day   day month]   pending   now   after                                                                                             | • operation-number: IP SLA 動作番号を入力します。                                                                                           |
|                                                                                                    | hh:mm:ss}]                                                                                                    | <ul> <li>(任意) ageout seconds: 情報をアクティブに収集していない場合、動作をメモリに常駐させておく時間を<br/>秒数で入力します。指定できる範囲は0~2073600<br/>秒です。デフォルトは0秒です。</li> </ul> |
|                                                                                                    |                                                                                                    | <ul> <li>(任意) life:動作の実行を無期限(forever)に設定<br/>するか、秒数で指定します。指定できる範囲は0~<br/>2147483647です。デフォルトは3600秒(1時間)で<br/>す。</li> </ul>        |
|                                                                                                    |                                                                                                    | <ul> <li>(任意) recurring: 毎日、自動的にプローブがスケ<br/>ジュールされるように設定します。</li> </ul>                                                          |
|                                                                                                    |                                                                                                    | <ul> <li>(任意) start-time: 情報の収集を開始する時刻を入力<br/>します。</li> </ul>                                                                    |
|                                                                                                    |                                                                                                    | <ul> <li>開始時刻を指定する場合は、時、分、秒(24時<br/>間表記)、月日を入力します。</li> </ul>                                                                    |
|                                                                                                    |                                                                                                    | <ul> <li>pending を入力した場合、開始時刻を指定するまで情報収集は行われません。</li> </ul>                                                                      |
|                                                                                                    |                                                                                                    | <ul> <li>now を入力した場合、すぐに動作が開始されます。</li> </ul>                                                                                    |
|                                                                                                    |                                                                                                    | <ul> <li>after hh:mm:ss と入力した場合、指定した時刻が<br/>経過すると動作が開始されます。</li> </ul>                                                           |
| ステップ 12                                                                                                    | end                                                                                                    | 特権 EXEC モードに戻ります。                                                                                                    |
| ステップ 13                                                                                                    | show ip sla configuration [operation-number]                                                                                         | 設定されている IP SLA 動作を表示します。                                                                                                    |
| ステップ 14                                                                                                    | copy running-config startup-config                                                                                                   | (任意) コンフィギュレーション ファイルに設定を保存します。                                                                                                  |

**IP SLA** 動作を削除するには、**no ip sla** *operation-number* グローバル コンフィギュレーション コマン ドを入力します。

## 内側向き MEP を持つスイッチポート/VLAN CFM の例

次に、2 つのスイッチ間の VLAN ベース CFM 設定の例を示します。この例では、Supervisor Engine II+10GE スイッチ (*g6-1*) と Metro Ethernet Supervisor Engine 6-E スイッチ (*Switch*) が接続されて います。具体的には g6-1 の Gi 6/5 と Switch の gi3/5 がイーサネット ケーブルで接続されています。

Supervisor Engine II+10GE ("g6-1")の設定

```
!
ethernet cfm domain customer2 level 6
ethernet cfm domain PROVIDER2 level 5
service customerX vlan 102
ethernet cfm enable
!
!
vlan 102
```

```
T.
interface GigabitEthernet6/2
switchport access vlan 102
ethernet cfm mip level 6
ethernet cfm mep level 5 mpid 2101 vlan 102
1
interface GigabitEthernet6/5
switchport trunk encapsulation dotlq
switchport trunk allowed vlan 102
switchport mode trunk
ethernet cfm mip level 5
1
ethernet cfm cc enable level 5 vlan 102
"g6-1" からの画面ダンプ
-----
g6-1# show ethernet cfm main rem
Can only Ping/Traceroute to remote MEPs marked with *
_____
MPID Level Mac Address Vlan PortState InGressPort Age (sec)
                               Service ID
    _____
_____
       001b.d550.90fd 102 UP
2111* 5
                                Gi6/5
                                                 6
customerX
Total Remote MEPs: 1
q6-1#
g6-1# show ethernet cfm main local
sh ethernet cfm main local
_____
MPID Level Type VIAN Port CC-Status MAC
                               DomainName
_____
2101 5
        MEP I 102 Gi6/2 Enabled 000a.4172.df3d
                                                      PROVIDER2
_____
Level Type Port
                          MAC
_____
                          _____
   MIP Gi6/2
6
                          000a.4172.df3d
   MIP Gi6/5
5
                          000a.4172.df3d
q6-1#
メトロイーサネット Supervisor Engine 6-E スイッチ("Switch")の設定
-----
ethernet cfm domain customer2 level 6
ethernet cfm domain PROVIDER2 level 5
service customerX vlan 102
ethernet cfm enable
1
vlan 102
1
interface GigabitEthernet3/1
switchport mode trunk
ethernet cfm mip level 6
ethernet cfm mep level 5 mpid 2111 vlan 102
L.
```

```
interface GigabitEthernet3/5
switchport mode trunk
ethernet cfm mip level 5
I.
ethernet cfm cc enable level 5 vlan 102
1
"Switch" の画面ダンプ
_____
Switch# show ethernet cfm main rem
Can only Ping/Traceroute to remote MEPs marked with *
                     Vlan PortState InGressPort Age(sec) Service ID
MPID Level Mac Address
2101* 5 000a.4172.df3d 102 UP
                                     Gi3/5
                                                        1
                                                                      customerX
Total Remote MEPs: 1
Switch# show ethernet cfm main local
MPID DomainName Level Type VLAN Port
                                          CC-Status MAC
2111 PROVIDER2
                  5
                          MEP 102
                                        Gi3/1 Enabled 001b.d550.90fd
Level Type Port
                                MAC
6
    MIP
         Gi3/1
                                001b.d550.90fd
     MIP Gi3/5
5
                                001b.d550.90fd
```

# イーサネット CFM 情報の表示

イーサネット CFM 情報を表示するには、表 54-1 に示す特権 EXEC コマンドを使用します。

#### 表 54-1 CFM 情報の表示

| コマンド                                                                     | 目的                                                                                                    |
|--------------------------------------------------------------------------|----------------------------------------------------------------------------------------------------|
| show ethernet cfm domain brief                                           | CFM メンテナンス ドメインに関する簡潔な説明を表示します。                                                                                                    |
| show ethernet cfm errors                                                 | デバイスが最後にリセットされてから、またはログが最後にクリアされ<br>てからデバイス ログに記録された CFM CC エラー状況を表示します。<br>CFM クロスチェックがイネーブルになっている場合は、CFM クロス<br>チェック動作の結果を表示します。 |
| show ethernet cfm maintenance-points local                               | デバイスに設定されているメンテナンス ポイントを表示します。                                                                                                    |
| show ethernet cfm maintenance-points<br>remote [detail   domain   level] | CFM データベース内のリモート メンテナンス ポイントのドメインまたは<br>レベルに関する情報、または詳細情報を表示します。                                                                   |
| show ethernet cfm maintenance-points<br>remote crosscheck                | クロスチェック リストに静的に設定されたリモート メンテナンス ポイン<br>トに関する情報を表示します。                                                                              |
| show ethernet cfm traceroute-cache                                       | traceroute キャッシュの内容を表示します。                                                                                                    |

IP SLA イーサネット CFM 情報を表示するには、表 54-2 に示す特権 EXEC コマンドを使用します。

#### 表 54-2 IP SLA CFM 情報の表示

| コマンド                                                     | 目的                                                             |  |
|----------------------------------------------------------|----------------------------------------------------------------|--|
| <b>show ip sla configuration</b> [ <i>entry-number</i> ] | すべての IP SLA 動作または特定の IP SLA 動作に関する、デフォルト値<br>をすべて含めた設定値を表示します。 |  |

#### 表 54-2 IP SLA CFM 情報の表示

| コマンド                                                                    | 目的                              |
|-------------------------------------------------------------------------|---------------------------------|
| <pre>show ip sla ethernet-monitor configuration [entry-number]</pre>    | IP SLA 自動イーサネット動作の設定を表示します。     |
| <pre>show ip sla statistics [entry-number   aggregated   details]</pre> | 動作ステータスおよび統計情報の現在値または合計値を表示します。 |

## イーサネット OAM プロトコルの概要

イーサネット OAM プロトコルは、メトロ イーサネット ネットワークおよびイーサネット WAN の設置、モニタリング、トラブルシューティングを行うためのもので、OSI モデルのデータリンク レイヤ のオプション サブレイヤに準拠しています。リンクの通常動作にはイーサネット OAM を必要としま せん。イーサネット OAM は、ネットワーク全体またはネットワークの一部(指定したインターフェイス)における、全二重方式のポイントツーポイント イーサネット リンク、またはエミュレートされた ポイントツーポイント イーサネット リンクに実装できます。

OAM フレームは OAM Protocol Data Unit (OAM PDU) とも呼ばれ、低速プロトコル宛先 MAC アド レス (0180.c200.0002) を使用します。OAM フレームは MAC サブレイヤで代行受信され、イーサ ネット ネットワーク内の複数のホップには伝播されません。イーサネット OAM は比較的低速なプロ トコル (最大転送速度が毎秒 10 フレーム) なので、通常動作への影響はわずかです。ただし、リンク モニタリングをイネーブルにした場合は、CPU がエラー カウンタを頻繁にポーリングする必要がある ため、ポーリングの対象になるインターフェイスの数が増えるに従って CPU の負荷も増えます。

イーサネット OAM は、主として次の2つのコンポーネントで構成されます。

- OAM クライアント:リンク上のイーサネット OAM の確立と管理、および OAM サブレイヤのイ ネーブル化と設定を行います。OAM ディスカバリ フェーズ中、リモート ピアから受信する OAM PDU をモニタリングし OAM 機能をイネーブルにします。OAM クライアントは、ディスカバリ フェーズが終了すると、OAM PDU に対する応答規則および OAM リモート ループバック モード を管理します。
- OAM サブレイヤ:上位 MAC サブレイヤ側と下位 MAC サブレイヤ側の 2 つの 標準 IEEE 802.3 MAC サービス インターフェイスを提供します。OAM サブレイヤは OAM クライアントの専用インターフェイスとして機能し、OAM 制御情報と PDU を OAM クライアントとの間で送受信します。OAM サブレイヤには次のコンポーネントが含まれます。
  - *制御ブロック*は、OAM クライアントとその他の OAM サブレイヤ内部ブロックとの間のイン ターフェイスを提供します。
  - マルチプレクサは、MAC クライアントからのフレーム、制御ブロック、およびパーサーを管理し、制御ブロックからの OAM PDU とパーサーからのループバック フレームを下位レイヤ に渡します。
  - パーサーは、フレームを OAM PDU、MAC クライアント フレーム、またはループバック フレームに分類したあと、適切なエンティティに送信します。具体的には、OAM PDU を制御ブロックに送信し、MAC クライアント フレームを上位サブレイヤに、ループバック フレームをマルチプレクサに送信します。

### OAM 機能

IEEE 802.3ah では、次の OAM 機能が定義されています。

- ディスカバリ機能では、ネットワーク内のデバイスとその OAM 機能を識別します。OAM PDU を 定期的に使用し、OAM モード、OAM 設定、OAM 機能、PDU 設定、およびプラットフォーム ア イデンティティを通知します。オプションのフェーズを使用すると、ローカル ステーションがピ アの OAM エンティティの設定を許可したり拒否したりできます。
- リンクモニタリングでは、さまざまな状況下のリンク障害を検出し表示します。リンクの問題が検 出された場合には、イベント通知 OAM PDU を使用してリモートの OAM デバイスに通知します。 エラーイベントには、シンボルエラー数、フレームエラー数、指定フレーム数内のフレームエ ラー数、または指定時間内のエラー秒数がそれぞれの設定しきい値を超過した場合が含まれます。
- リモート障害表示機能では、ピアに対し OAM エンティティの品質が徐々に劣化していることを各 種条件で通知します。Link Fault は信号の損失、Dying Gasp は回復不能な状況、Critical Event は 指定されていないベンダー固有のクリティカル イベントを示します。スイッチは Link Fault OAM PDU と Critical Event OAM PDU を受信して処理することができますが、生成はできません。ス イッチが生成できるのは、Dying Gasp OAM PDU です。この PDU は、イーサネット OAM が ディセーブルになったとき、インターフェイスがシャットダウンしたとき、インターフェイスが errdisable ステートになったとき、またはスイッチがリロードしたときに生成されます。スイッチ は、停電に起因する Dying Gasp PDU に応答できますが、生成はできません。
- リモートループバック モードは、設置時またはトラブルシューティング時にリモート ピアとのリンク品質を確認するために使用します。このモードにあるスイッチは、OAM PDU でないフレームまたはポーズ フレームでないフレームを受信すると、そのフレームを同じポート上で送り返します。ユーザからはリンクが機能している状態に見えます。送り返されたループバック確認応答を利用すると、遅延、ジッタ、およびスループットのテストができます。

#### OAM メッセージ

イーサネット OAM メッセージや PDU は、標準長のタグなしイーサネット フレーム(64 ~ 1518)で す。これらは複数のホップに伝播されず、最大伝送速度が毎秒 10 OAM PDU です。メッセージタイプ にはインフォメーション (information)、イベント通知 (event notification)、ループバック制御 (loopback control)、およびベンダー固有の OAM PDU (vendor-specific OAM PDU) があります。

# イーサネット OAM のセットアップと設定

ここでは、次の情報について説明します。

- 「イーサネット OAM のデフォルト設定」(P.54-21)
- 「イーサネット OAM 設定時の注意事項」(P.54-22)
- 「インターフェイスでのイーサネット OAM のイネーブル化」(P.54-22)
- 「イーサネット OAM リモート ループバックのイネーブル化」(P.54-24)
- 「イーサネット OAM リンク モニタリングの設定」(P.54-26)
- 「イーサネット OAM リモート障害表示の設定」(P.54-29)
- 「イーサネット OAM テンプレートの設定」(P.54-31)

### イーサネット OAM のデフォルト設定

デフォルト設定は次のとおりです。

• イーサネット OAM はすべてのインターフェイスでディセーブルです。

- インターフェイス上でイーサネット OAM がイネーブルになると、リンク モニタリングが自動的 にオンになります。
- リモートループバックはディセーブルです。
- イーサネット OAM テンプレートは設定されていません。

### イーサネット OAM 設定時の注意事項

イーサネット OAM の設定時は、次の注意事項に従ってください。

- スイッチでは、Cyclic Redundancy Code (CRC) エラーを伴って送信された出力フレームのモニ タリングをサポートしていません。ethernet oam link-monitor transmit crc インターフェイス コ ンフィギュレーション コマンドまたはテンプレート コンフィギュレーション コマンドが表示され ますが、スイッチではサポートしていません。コマンドは受け付けられますが、インターフェイス には適用されません。
- リモート障害表示では、スイッチは Link Fault と Critical Event OAM PDU を生成しません。ただし、これらの PDU をリンク パートナーから受信した場合には処理を行います。スイッチは Dying Gasp OAM PDU の生成と受信を行います。この PDU は、イーサネット OAM がディセーブルになったとき、インターフェイスがシャットダウンしたとき、インターフェイスが errdisable ステートになったとき、またはスイッチがリロードしたときに生成されます。スイッチは、停電に起因する Dying Gasp PDU に応答できますが、生成はできません。
- スイッチは、EtherChannel、ISL トランク、および混合モード トランクに属するポートでのイー サネット OAM ループバックをサポートしません。

## インターフェイスでのイーサネット OAM のイネーブル化

インターフェイス上でイーサネット OAM をイネーブルにするには、次の手順を実行します。

|        | コマンド                   | 目的                                                                          |
|--------|------------------------|-----------------------------------------------------------------------------|
| ステップ 1 | configure terminal     | グローバル コンフィギュレーション モードを開始します。                                                |
| ステップ 2 | interface interface-id | インターフェイスを EOM インターフェイスとして設定す<br>ることを定義し、インターフェイス コンフィギュレー<br>ション モードを開始します。 |
| ステップ 3 | ethernet cam           | インターフェイス上でイーサネット OAM をイネーブルに<br>します。                                        |

|        | コマンド                                                                                                    | 目的                                                                                                    |
|--------|----------------------------------------------------------------------------------------------------|----------------------------------------------------------------------------------------------------|
| ステップ 4 | <pre>ethernet oam [max-rate oampdus   min-rate seconds   mode {active   passive}   timeout seconds]</pre> | 次の OAM パラメータを任意で設定します。                                                                                            |
|        |                                                                                                    | <ul> <li>(任意) max-rate oampdus を入力し、1 秒あたり送信<br/>される OAM PDU の最大数を設定します。指定でき<br/>る範囲は 1 ~ 10 です。</li> </ul>       |
|        |                                                                                                    | <ul> <li>(任意) min-rate seconds を入力し、1 秒あたり1つの OAM PDU が送信されるときの最小伝送速度を秒単位で設定します。指定できる範囲は1~10です。</li> </ul>        |
|        |                                                                                                    | • (任意) mode active を入力して、OAM クライアント<br>モードをアクティブにします。デフォルトは active<br>です。                                         |
|        |                                                                                                    | <ul> <li>(任意) mode passive を入力して、OAM クライアン<br/>トモードをパッシブにします。</li> </ul>                                          |
|        |                                                                                                    | <ul> <li>(注) トラフィックが通過する2つのインターフェイス<br/>上でイーサネットOAMをイネーブルにする場合<br/>には、少なくとも1つをアクティブモードにする<br/>必要があります。</li> </ul> |
|        |                                                                                                    | <ul> <li>(任意) timeout seconds を入力して、OAM クライア<br/>ントのタイムアウト時間を設定します。指定できる範<br/>囲は 2 ~ 30 です。</li> </ul>            |
| ステップ 5 | end                                                                                                    | 特権 EXEC モードに戻ります。                                                                                                 |
| ステップ 6 | <pre>show ethernet oam status [interface interface-id]</pre>                                              | 設定を確認します。                                                                                                    |
| ステップ 7 | copy running-config startup-config                                                                        | (任意) コンフィギュレーション ファイルに設定を保存し<br>ます。                                                                               |

インターフェイス上のイーサネット OAM をディセーブルにするには、no ethernet oam インターフェ イス コンフィギュレーション コマンドを入力します。

次に、スイッチで OAM の基本パラメータを設定する例を示します。

```
Switch(config)# int gil/3
Switch(config-if)# ethernet oam
Switch(config-if)# ethernet oam max-rate 9
Switch(config-if)# ethernet oam mode passive
Switch(config-if)# end
Switch# show ethernet oam status int gil/2
GigabitEthernet1/2
General
```

```
_____
 Admin state:
                     enabled
 Mode:
                      passive
 PDU max rate:
                      9 packets per second
 PDU min rate:
                      1 packet per 1 second
 Link timeout:
                      5 seconds
 High threshold action: no action
 Link fault action: no action
 Dying gasp action:
                     no action
 Critical event action: no action
Link Monitoring
_____
```

| Status: supported (on)                                                  |                                                     |
|-------------------------------------------------------------------------|-----------------------------------------------------|
| Symbol Period Error<br>Window:<br>Low threshold:<br>High threshold:     | 100 x 1048576 symbols<br>1 error symbol(s)<br>none  |
| Frame Error<br>Window:<br>Low threshold:<br>High threshold:             | 10 x 100 milliseconds<br>1 error frame(s)<br>none   |
| Frame Period Error<br>Window:<br>Low threshold:<br>High threshold:      | 1000 x 10000 frames<br>1 error frame(s)<br>none     |
| Frame Seconds Error<br>Window:<br>Low threshold:<br>High threshold:     | 100 x 100 milliseconds<br>1 error second(s)<br>none |
| Receive-Frame CRC Erro:<br>Window:<br>Low threshold:<br>High threshold: | 10 x 100 milliseconds<br>10 error frame(s)<br>none  |

Transmit-Frame CRC Error: Not Supported

## イーサネット OAM リモート ループバックのイネーブル化

ローカル OAM クライアントが OAM リモート ループバック動作を開始するには、インターフェイス 上でイーサネット OAM リモート ループバックをイネーブルにする必要があります。この設定が変更 されると、ローカル OAM クライアントは設定情報をリモート ピアと交換します。リモート ループ バックはデフォルトでディセーブルです。

リモートループバックには次の制限事項があります。

- ループバックされるのはデータパケットだけです。
- ISL ポートまたは EtherChannel に属するポートにイーサネット OAM リモート ループバックを設 定することはできません。
- リモートループバックは最大16ポートでサポートされます。

インターフェイス上でイーサネット OAM リモート ループバックをイネーブルにするには、次の手順 を実行します。

|        | コマンド                              | 目的                                                                          |
|--------|-----------------------------------|-----------------------------------------------------------------------------|
| ステップ 1 | configure terminal                | グローバル コンフィギュレーション モードを開始します。                                                |
| ステップ 2 | <pre>interface interface-id</pre> | インターフェイスを EOM インターフェイスとして設定す<br>ることを定義し、インターフェイス コンフィギュレー<br>ション モードを開始します。 |

|        | コマンド                                                                            | 目的                                                                                              |
|--------|---------------------------------------------------------------------------------|-------------------------------------------------------------------------------------------------|
| ステップ 3 | <pre>ethernet oam remote-loopback {supported   timeout seconds}</pre>           | インターフェイス上でイーサネット リモート ループバッ<br>クをイネーブルにしたり、ループバック タイムアウト時<br>間を設定したりします。                        |
|        |                                                                                 | <ul> <li>supported を入力して、リモート ループバックをイ<br/>ネーブルにします。</li> </ul>                                 |
|        |                                                                                 | <ul> <li>timeout seconds を入力して、リモート ループバック<br/>タイムアウト時間を設定します。指定できる範囲は1<br/>~10 秒です。</li> </ul> |
| ステップ 4 | end                                                                             | 特権 EXEC モードに戻ります。                                                                               |
| ステップ 5 | <pre>ethernet oam remote-loopback {start   stop} {interface interface-id}</pre> | インターフェイス上でイーサネット OAM リモート ルー<br>プバックをオンまたはオフにします。                                               |
| ステップ 6 | <pre>show ethernet oam status [interface interface-id]</pre>                    | 設定を確認します。                                                                                       |
| ステップ 7 | copy running-config startup-config                                              | (任意) コンフィギュレーション ファイルに設定を保存します。                                                                 |

リモート ループバック サポートをディセーブルにしたり、タイムアウト設定を削除したりするには、 no ethernet oam remote-loopback {supported | timeout} インターフェイス コンフィギュレーション コマンドを使用します。

次に、OAM リモート ループバックをイネーブルにする例を示します。

```
Switch(config) # int gi1/3
Switch(config-if)# ethernet oam
Switch(config-if) # ethernet oam remote-loopback supported
Switch(config-if) # end
Switch# show running int gi1/1
Building configuration...
Current configuration : 209 bytes
1
interface GigabitEthernet1/1
switchport trunk encapsulation dot1q
switchport trunk allowed vlan 1,19
switchport mode trunk
ethernet oam remote-loopback supported
ethernet oam
end
Switch# ethernet oam remote-loopback start int gi1/1
This is a intrusive loopback.
Therefore, while you test Ethernet OAM MAC connectivity,
you will be unable to pass traffic across that link.
Proceed with Remote Loopback? [confirm]
Switch# ethernet oam remote-loopback stop int gil/1
```

```
Switch#
*Apr 9 12:52:39.793: %ETHERNET_OAM-6-LOOPBACK: Interface Gil/1 has exited the master
loopback mode.
```

## イーサネット OAM リンク モニタリングの設定

リンク モニタリング機能に高しきい値と低しきい値を設定できます。高しきい値を何も設定しない場合のデフォルトは、none です(高しきい値は未設定)。低しきい値を設定しない場合、デフォルトは高しきい値より小さな値になります。

excrc エラーと trxcrc エラーは非標準のため、シスコではこれらに関するリンク イベント PDU を生成 しません。

インターフェイス上でイーサネット OAM リンク モニタリングを設定するには、次の手順を実行します。

|        | コマンド                                                                                                    | 目的                                                                                                    |
|--------|----------------------------------------------------------------------------------------------------|----------------------------------------------------------------------------------------------------|
| ステップ 1 | configure terminal                                                                                                    | グローバル コンフィギュレーション モードを開始します。                                                                                                    |
| ステップ 2 | <pre>interface interface-id</pre>                                                                                                    | インターフェイスを定義し、インターフェイス コンフィ<br>ギュレーション モードを開始します。                                                                                            |
| ステップ 3 | ethernet oam link-monitor supported                                                                                                    | インターフェイスをイネーブルにしてリンク モニタリン<br>グをサポートします。これがデフォルト設定です。                                                                                       |
|        |                                                                                                    | 以前に no ethernet oam link-monitor supported コマンド<br>を入力してリンク モニタリングをディセーブルにしていた<br>場合にのみ、このコマンドを入力する必要があります。                                 |
| ステップ 4 | <pre>ethernet oam link-monitor symbol-period {threshold {high {high symbols   none}   low {low-symbols}}   window symbols} Repeat this step to configure both high and</pre> | (任意) エラー シンボル期間リンク イベントをトリガーす<br>る、エラー シンボル期間の高しきい値および低しきい値<br>を設定します。                                                                      |
|        | low thresholds.                                                                                                    | <ul> <li>threshold high high-symbols を入力して、高しきい値<br/>をシンボル数で設定します。指定できる範囲は1~</li> <li>65535 です。デフォルトは none です。</li> </ul>                   |
|        |                                                                                                    | <ul> <li>threshold high none を入力して、高しきい値をディ<br/>セーブルにします(すでに設定していた場合)。これ<br/>がデフォルト設定です。</li> </ul>                                         |
|        |                                                                                                    | <ul> <li>threshold low <i>low-symbols</i> を入力して、低しきい値<br/>をシンボル数で設定します。指定できる範囲は0~</li> <li>65535 です。この値は、高しきい値より小さい必要が<br/>あります。</li> </ul> |
|        |                                                                                                    | <ul> <li>window symbols を入力して、ポーリング期間のウィンドウ サイズをシンボル数で設定します。指定できる範囲は1~65535 シンボルです。</li> </ul>                                              |

|                 | コマンド                                                                                                    | 目的                                                                                                    |
|-----------------|----------------------------------------------------------------------------------------------------|----------------------------------------------------------------------------------------------------|
| ステップ 5          | <pre>ethernet oam link-monitor frame {threshold {high {high-frames   none}   low {low-frames}}   window milliseconds} Repeat this step to configure both high and low thresholds.</pre> | <ul> <li>(任意) エラー フレーム リンク イベントをトリガーする、<br/>エラー フレームの高しきい値および低しきい値を設定します。</li> <li>threshold high <i>high-frames</i> を入力して、高しきい値をフレーム数で設定します。指定できる範囲は1~65535 です。デフォルトは none です。</li> </ul> |
|                 |                                                                                                    | <ul> <li>threshold high none を入力して、高しきい値をディ<br/>セーブルにします(すでに設定していた場合)。これ<br/>がデフォルト設定です。</li> </ul>                                                                                        |
|                 |                                                                                                    | <ul> <li>threshold low low-frames を入力して、低しきい値を<br/>フレーム数で設定します。指定できる範囲は0~</li> <li>65535 です。デフォルトは1です。</li> </ul>                                                                          |
|                 |                                                                                                    | <ul> <li>window milliseconds を入力して、エラー フレームを<br/>カウントするウィンドウ サイズを時間で設定します。<br/>指定できる範囲は 10 ~ 600、ミリ秒単位で 100 の倍<br/>数です。デフォルトは 100 です。</li> </ul>                                           |
| ステップ 6          | <pre>ethernet oam link-monitor frame-period {threshold {high {high-frames   none}   low {low-frames}}   window frames} Repeat this step to configure both high and</pre>                | (任意) エラー フレーム期間リンク イベントをトリガーす<br>る、エラー フレーム期間の高しきい値および低しきい値<br>を設定します。                                                                                                    |
| low thresholds. | low thresholds.                                                                                                    | <ul> <li>threshold high <i>high-frames</i> を入力して、高しきい値<br/>をフレーム数で設定します。指定できる範囲は1~</li> <li>65535 です。デフォルトは none です。</li> </ul>                                                            |
|                 |                                                                                                    | <ul> <li>threshold high none を入力して、高しきい値をディ<br/>セーブルにします(すでに設定していた場合)。これ<br/>がデフォルト設定です。</li> </ul>                                                                                        |
|                 |                                                                                                    | <ul> <li>threshold low <i>low-frames</i> を入力して、低しきい値を<br/>フレーム数で設定します。指定できる範囲は0~</li> <li>65535 です。デフォルトは1です。</li> </ul>                                                                   |
|                 |                                                                                                    | <ul> <li>window frames を入力して、ポーリングのウィンドウサイズをフレーム数で入力します。指定できる範囲は1~65535で、それぞれの値は10000フレームの倍数です。デフォルトは1000です。</li> </ul>                                                                    |

|         | コマンド                                                                                                    | 目的                                                                                                    |
|---------|----------------------------------------------------------------------------------------------------|----------------------------------------------------------------------------------------------------|
| ステップ 7  | <pre>ethernet oam link-monitor frame-seconds {threshold {high {high-frames   none}   low {low-frames}}   window milliseconds} Repeat this step to configure both high and here threshold.</pre> | (任意) エラー フレーム秒リンク イベントをトリガーす<br>る、フレーム秒エラーの高しきい値および低しきい値を設<br>定します。                                                                                     |
|         | low thresholds.                                                                                                    | <ul> <li>threshold high high-frames を入力して、エラー フレーム秒の高しきい値を秒数で設定します。指定できる範囲は1~900です。デフォルトは none です。</li> </ul>                                           |
|         |                                                                                                    | <ul> <li>threshold high none を入力して、高しきい値をディ<br/>セーブルにします(すでに設定していた場合)。これ<br/>がデフォルト設定です。</li> </ul>                                                     |
|         |                                                                                                    | <ul> <li>threshold low <i>low-frames</i> を入力して、低しきい値を<br/>フレーム数で設定します。指定できる範囲は1~900<br/>です。デフォルトは1です。</li> </ul>                                        |
|         |                                                                                                    | <ul> <li>window frames を入力して、ポーリングのウィンドウ<br/>サイズをミリ秒で入力します。指定できる範囲は 100<br/>~ 9000 で、それぞれの値は 100 ミリ秒の倍数です。<br/>デフォルトは 1000 です。</li> </ul>               |
| ステップ 8  | <pre>ethernet oam link-monitor receive-crc {threshold {high {high-frames   none}   low {low-frames}}   window milliseconds}</pre>                                                               | (任意) 一定期間に CRC エラーを伴って受信した入力フ<br>レームをモニタリングするためのしきい値を設定します。                                                                                             |
|         | Repeat this step to configure both high and<br>low thresholds.                                                                                                    | <ul> <li>threshold high <i>high-frames</i> を入力して、CRC エラー<br/>を伴って受信したフレーム数の高しきい値を設定しま<br/>す。指定できる範囲は1~65535 フレームです。</li> </ul>                          |
|         |                                                                                                    | <ul> <li>threshold high none を入力して、高しきい値をディ<br/>セーブルにします。</li> </ul>                                                                                    |
|         |                                                                                                    | <ul> <li>threshold low low-frames を入力して、低しきい値を<br/>フレーム数で設定します。指定できる範囲は0~</li> <li>65535 です。デフォルトは1です。</li> </ul>                                       |
|         |                                                                                                    | <ul> <li>window milliseconds を入力して、CRC エラーを伴う<br/>フレームをカウントするウィンドウ サイズを時間で<br/>設定します。指定できる範囲は 10 ~ 1800、ミリ秒単<br/>位で 100 の倍数です。デフォルトは 100 です。</li> </ul> |
| ステップ 9  | [no] ethernet link-monitor on                                                                                                    | (任意) インターフェイス上でのリンク モニタリング動作<br>を( <b>no</b> キーワードの入力時に)開始または停止します。<br>リンク モニタリング動作は、サポートをイネーブルにす<br>ると自動的に開始されます。                                      |
| ステップ 10 | end                                                                                                    | 特権 EXEC モードに戻ります。                                                                                                    |
| ステップ 11 | <pre>show ethernet oam status [interface interface-id]</pre>                                                                                                    | 設定を確認します。                                                                                                    |
| ステップ 12 | copy running-config startup-config                                                                                                    | (任意) コンフィギュレーション ファイルに設定を保存し<br>ます。                                                                                                    |

**ethernet oam link-monitor transmit-crc {threshold {high** *{high frames* | none} | low {*low-frames*}} | **window** milliseconds} コマンドはスイッチに表示され、入力することができますが、サポートされて いません。このコマンドの no 形式を入力して設定をディセーブルにします。しきい値の設定をディ セーブルにするには、各コマンドの no 形式を使用します。

シンボル エラー カウンタは、次のライン カードおよびスーパーバイザ カードでサポートされています。

- スーパーバイザカード: WS-X4515、WS-X4516、WS-X4013+、WS-X4013+TS、 WS-X4516-10GE、WS-X4013+10GE
- ラインカード: WS-X4148-RJ、WS-X4124-RJ、WS-X4232、WS-X4232-RJ-XX、WS-X4148-RJ21、WS-X4504-FX-MT、WS-X4224-RJ21-XX、WS-X4124-FX-MT、WS-X4232-L3

上記以外のカードではシンボル エラー カウンタをサポートしていません。

#### イーサネット OAM リモート障害表示の設定

次の場合に、インターフェイス上で errdisable アクションを発生させるように設定することができます。

- インターフェイス上に設定されたリンクモニタリングの高しきい値を超過
- Dying Gasp の受信時、インターフェイス上で shut を実行
- Dying Gasp の受信時、reload コマンドを実行
- Dying Gasp の受信時、インターフェイス上で no ethernet oam コマンドを実行

インターフェイス上でイーサネット OAM リモート障害表示アクションをイネーブルにするには、次の 手順を実行します。

|        | コマンド                                                                       | 目的                                                                                                    |
|--------|----------------------------------------------------------------------------|----------------------------------------------------------------------------------------------------|
| ステップ 1 | configure terminal                                                         | グローバル コンフィギュレーション モードを開始します。                                                                                                    |
| ステップ 2 | <pre>interface interface-id</pre>                                          | インターフェイスを定義し、インターフェイス コンフィ<br>ギュレーション モードを開始します。                                                                                                    |
| ステップ 3 | ethernet oam remote-failure [dying-gasp]<br>action error-disable-interface | インターフェイス上でイーサネット OAM リモート障害ア<br>クションを設定します。dying-gasp を選択することで、<br>イーサネット OAM がディセーブルにされた場合またはイ<br>ンターフェイスが errdisable ステートに入った場合に、イ<br>ンターフェイスをシャットダウンさせ、インターフェイス<br>をディセーブルにするように設定できます。 |
| ステップ 4 | end                                                                        | 特権 EXEC モードに戻ります。                                                                                                    |
| ステップ 5 | <pre>show ethernet oam status [interface interface-id]</pre>               | 設定を確認します。                                                                                                    |
| ステップ 6 | copy running-config startup-config                                         | (任意) コンフィギュレーション ファイルに設定を保存します。                                                                                                    |

次に、スイッチインターフェイス上でイーサネット OAM リモート障害アクションを設定する例を示 します。

```
Switch# conf t
Enter configuration commands, one per line. End with CNTL/Z.
Switch(config)# int gil/1
Switch(config-if)# ethernet oam remote-failure dying-gasp action error
Switch(config-if)# ethernet oam link-monitor high-threshold action error
Switch(config-if)# end
Switch# show running-config int gil/1
Building configuration...
Current configuration : 353 bytes
!
interface GigabitEthernet1/1
switchport trunk encapsulation dot1q
```

```
switchport trunk allowed vlan 1,19
switchport mode trunk
ethernet oam remote-loopback supported
ethernet oam link-monitor high-threshold action error-disable-interface
ethernet oam remote-failure dying-gasp action error-disable-interface
ethernet oam
end
Switch# show ethernet oam status int gil/1
GigabitEthernet1/1
General
_____
 Admin state:
                      enabled
 Mode:
                       active
 PDU max rate:
                      10 packets per second
 PDU min rate:
                      1 packet per 1 second
 Link timeout:
                       5 seconds
 High threshold action: error disable interface
 Link fault action: no action
 Dying gasp action:
                       error disable interface
 Critical event action: no action
Link Monitoring
_____
 Status: supported (on)
 Symbol Period Error
                   100 x 1048576 symbols
   Window:
   Low threshold:
                       1 error symbol(s)
   High threshold:
                       none
 Frame Error
   Window:
                       10 x 100 milliseconds
                     1 error frame(s)
   Low threshold:
   High threshold:
                       none
 Frame Period Error
   Window:
                       1000 x 10000 frames
   Low threshold:
                        1 error frame(s)
   High threshold:
                        none
 Frame Seconds Error
                      100 x 100 milliseconds
   Window:
   Low threshold:
                      1 error second(s)
   High threshold:
                      none
 Receive-Frame CRC Error
                      10 x 100 milliseconds
   Window:
   Low threshold:
                       10 error frame(s)
                       none
   High threshold:
```

Transmit-Frame CRC Error: Not Supported

EtherChannel インターフェイス上でイーサネット OAM フェールオーバー アクションをイネーブルに するには、次の手順を実行します。

|        | コマンド                                | 目的                                               |
|--------|-------------------------------------|--------------------------------------------------|
| ステップ 1 | configure terminal                  | グローバル コンフィギュレーション モードを開始します。                     |
| ステップ 2 | interface port-channel interface-id | インターフェイスを定義し、インターフェイス コンフィ<br>ギュレーション モードを開始します。 |
| ステップ 3 | switchport mode mode                | EtherChannel インターフェイスのモードを設定します。                 |

|        | コマンド                                                         | 目的                                                                                                    |
|--------|--------------------------------------------------------------|----------------------------------------------------------------------------------------------------|
| ステップ 4 | ethernet oam link-monitor high-threshold<br>action failover  | ポート チャネル インターフェイス上でイーサネット<br>OAM リモート障害アクションをフェールオーバーに設定<br>します。このアクションは、リンク モニタリング RFI の<br>場合に限って設定可能です。               |
|        |                                                              | EtherChannel インターフェイスにフェールオーバーが設<br>定されていて、そのインターフェイスが EtherChannel の<br>最後のメンバ ポートの場合には、インターフェイスは<br>errdisable になりません。 |
| ステップ 5 | end                                                          | 特権 EXEC モードに戻ります。                                                                                                    |
| ステップ 6 | <pre>show ethernet oam status [interface interface-id]</pre> | 設定を確認します。                                                                                                    |
| ステップ 7 | copy running-config startup-config                           | (任意) コンフィギュレーション ファイルに設定を保存し<br>ます。                                                                                      |

スイッチは Link Fault と Critical Event OAM PDU を生成しません。ただし、これらの PDU をリンク パートナーから受信した場合には処理を行います。スイッチは Dying Gasp OAM PDU の送受信をサ ポートします。この PDU は、イーサネット OAM がディセーブルになったとき、インターフェイスが シャットダウンしたとき、インターフェイスが errdisable ステートになったとき、またはスイッチがリ ロードしたときに生成されます。スイッチは、停電に起因する Dying Gasp PDU に応答できますが、 生成はできません。リモート障害表示アクションをディセーブルにするには、no ethernet remote-failure {critical-event | dying-gasp | link-fault} action コマンドを入力します。

## イーサネット OAM テンプレートの設定

テンプレートを作成すると、複数のイーサネット OAM インターフェイスに共通のオプションをまとめ て設定できます。このテンプレートは、フレーム エラー、フレーム期間エラー、フレーム秒エラー、 受信 CRS エラー、シンボル期間エラー、およびしきい値をモニタリングするように設定できます。ま た、高しきい値を超過した場合に、そのインターフェイスを errdisable ステートにするようにテンプ レートを設定することもできます。これらの手順は任意で、順序を変えて実行したり、さまざまなオプ ションを設定するために繰り返したりできます。

イーサネット OAM テンプレートを設定し、インターフェイスに関連付けるには、次の手順を実行します。

|        | コマンド                              | 目的                                           |
|--------|-----------------------------------|----------------------------------------------|
| ステップ 1 | configure terminal                | グローバル コンフィギュレーション モードを開始します。                 |
| ステップ 2 | <pre>template template-name</pre> | テンプレートを作成し、テンプレート コンフィギュレー<br>ション モードを開始します。 |

|        | コマンド                                                                                                    | 目的                                                                                                    |
|--------|----------------------------------------------------------------------------------------------------|----------------------------------------------------------------------------------------------------|
| ステップ 3 | <pre>ethernet oam link-monitor receive-crc {threshold {high {high-frames   none}   low {low-frames}}   window milliseconds}</pre> | <ul> <li>(任意) 一定期間に CRC エラーを伴って受信した入力フレームをモニタリングするためのしきい値を設定します。</li> <li>threshold high <i>high-frames</i> を入力して、CRC エラーを伴って受信したフレーム数の高しきい値を設定しま</li> </ul> |
|        |                                                                                                    | <ul> <li>す。指定できる範囲は1~65535 フレームです。</li> <li>threshold high none を入力して、高しきい値をディ<br/>セーブルにします。</li> </ul>                                                      |
|        |                                                                                                    | <ul> <li>threshold low <i>low-frames</i> を入力して、低しきい値を<br/>フレーム数で設定します。指定できる範囲は0~</li> <li>65535 です。デフォルトは1です。</li> </ul>                                     |
|        |                                                                                                    | <ul> <li>window milliseconds を入力して、CRC エラーを伴う<br/>フレームをカウントするウィンドウ サイズを時間で<br/>設定します。指定できる範囲は 10 ~ 1800、ミリ秒単<br/>位で 100 の倍数です。デフォルトは 100 です。</li> </ul>      |
| ステップ 4 | <pre>ethernet oam link-monitor symbol-period {threshold {high {high symbols   none}   low {low-symbols}}   window symbols}</pre>  | (任意) エラー シンボル期間リンク イベントをトリガーす<br>る、エラー シンボル期間の高しきい値および低しきい値<br>を設定します。                                                                                       |
|        |                                                                                                    | <ul> <li>threshold high high-symbols を入力して、高しきい値<br/>をシンボル数で設定します。指定できる範囲は1~<br/>65535 です。</li> </ul>                                                        |
|        |                                                                                                    | <ul> <li>threshold high none を入力して、高しきい値をディ<br/>セーブルにします。</li> </ul>                                                                                         |
|        |                                                                                                    | <ul> <li>threshold low <i>low-symbols</i> を入力して、低しきい値<br/>をシンボル数で設定します。指定できる範囲は0~</li> <li>65535 です。この値は、高しきい値より小さい必要が<br/>あります。</li> </ul>                  |
|        |                                                                                                    | <ul> <li>window symbols を入力して、ポーリング期間のウィンドウサイズをシンボル数で設定します。指定できる範囲は1~65535シンボルです。</li> </ul>                                                                 |
| ステップ 5 | <pre>ethernet oam link-monitor frame {threshold {high {high-frames   none}   low {low-frames}}   window milliseconds}</pre>       | (任意) エラー フレーム リンク イベントをトリガーする、<br>エラー フレームの高しきい値および低しきい値を設定し<br>ます。                                                                                          |
|        |                                                                                                    | <ul> <li>threshold high high-frames を入力して、高しきい値<br/>をフレーム数で設定します。指定できる範囲は1~</li> <li>65535 です。高しきい値を入力する必要があります。</li> </ul>                                  |
|        |                                                                                                    | <ul> <li>threshold high none を入力して、高しきい値をディ<br/>セーブルにします。</li> </ul>                                                                                         |
|        |                                                                                                    | <ul> <li>threshold low <i>low-frames</i> を入力して、低しきい値を<br/>フレーム数で設定します。指定できる範囲は0~</li> <li>65535 です。デフォルトは1です。</li> </ul>                                     |
|        |                                                                                                    | <ul> <li>window milliseconds を入力して、エラー フレームを<br/>カウントするウィンドウ サイズを時間で設定します。<br/>指定できる範囲は 10 ~ 600、ミリ秒単位で 100 の倍<br/>数です。デフォルトは 100 です。</li> </ul>             |

|         | コマンド                                                                                                    | 目的                                                                                                    |
|---------|----------------------------------------------------------------------------------------------------|----------------------------------------------------------------------------------------------------|
| ステップ 6  | <pre>ethernet oam link-monitor frame-period {threshold {high {high-frames   none}   low {low-frames}}   window frames}</pre> | (任意) エラー フレーム期間リンク イベントをトリガーす<br>る、エラー フレーム期間の高しきい値および低しきい値<br>を設定します。                                                                      |
|         |                                                                                                    | <ul> <li>threshold high high-frames を入力して、高しきい値<br/>をフレーム数で設定します。指定できる範囲は1~<br/>65535 です。高しきい値を入力する必要があります。</li> </ul>                      |
|         |                                                                                                    | <ul> <li>threshold high none を入力して、高しきい値をディ<br/>セーブルにします。</li> </ul>                                                                        |
|         |                                                                                                    | <ul> <li>threshold low <i>low-frames</i> を入力して、低しきい値を<br/>フレーム数で設定します。指定できる範囲は0~</li> <li>65535 です。デフォルトは1です。</li> </ul>                    |
|         |                                                                                                    | <ul> <li>window frames を入力して、ポーリングのウィンドウ<br/>サイズをフレーム数で入力します。指定できる範囲は<br/>1~65535 で、それぞれの値は 10000 フレームの倍数<br/>です。デフォルトは 1000 です。</li> </ul> |
| ステップ 7  | ethernet oam link-monitor frame-seconds       {threshold {high {high-seconds   none}   low       {low_seconds}               | (任意) エラー フレーム秒リンク イベントをトリガーする、<br>フレーム秒の高しきい値および低しきい値を設定します。                                                                                |
|         | (iow seconds), window milliseconds,                                                                                          | <ul> <li>threshold high <i>high-seconds</i> を入力して、高しきい値<br/>を秒数で設定します。指定できる範囲は1~900で<br/>す。高しきい値を入力する必要があります。</li> </ul>                    |
|         |                                                                                                    | <ul> <li>threshold high none を入力して、高しきい値をディ<br/>セーブルにします。</li> </ul>                                                                        |
|         |                                                                                                    | <ul> <li>threshold low <i>low-frames</i> を入力して、低しきい値を<br/>フレーム数で設定します。指定できる範囲は1~900<br/>です。デフォルトは1です。</li> </ul>                            |
|         |                                                                                                    | <ul> <li>window frames を入力して、ポーリングのウィンドウ<br/>サイズをフレーム数で入力します。指定できる範囲は<br/>100~9000で、それぞれの値は100ミリ秒の倍数で<br/>す。デフォルトは1000です。</li> </ul>        |
| ステップ 8  | ethernet oam link-monitor high threshold action<br>error-disable-interface                                                   | (任意) エラーの高しきい値を超過した場合にそのイン<br>ターフェイスを errdisable ステートにするようにスイッチ<br>を設定します。                                                                  |
| ステップ 9  | exit                                                                                                    | グローバル コンフィギュレーション モードに戻ります。                                                                                                    |
| ステップ 10 | interface interface-id                                                                                                    | イーサネット OAM インターフェイスを定義し、インター<br>フェイス コンフィギュレーション モードを開始します。                                                                                 |
| ステップ 11 | source-template template-name                                                                                                | テンプレートを関連付けて、設定したオプションをイン<br>ターフェイスに適用します。                                                                                                  |
| ステップ 12 | end                                                                                                    | 特権 EXEC モードに戻ります。                                                                                                    |
| ステップ 13 | <pre>show ethernet oam status [interface interface-id]</pre>                                                                 | 設定を確認します。                                                                                                    |
| ステップ 14 | copy running-config startup-config                                                                                           | (任意) コンフィギュレーション ファイルに設定を保存します。                                                                                                    |

スイッチは、CRC エラーを伴う出力フレームのモニタリングをサポートしません。ethernet oam link-monitor transmit-crc {threshold {high {high-frames | none} | low {low-frames}} | window milliseconds} コマンドはスイッチに表示され、入力することができますが、サポートされていません。 テンプレートからオプションを削除するには、各コマンドの no 形式を使用します。ソース テンプレー トのアソシエーションを削除するには、no source-template template-name コマンドを使用します。

```
次に、イーサネット OAM テンプレートを設定し、インターフェイスに関連付ける例を示します。
```

```
Switch# conf t
Switch(config) # template oam
Switch(config-template)# ethernet oam link-monitor receive-crc threshold high 1000
Switch (config-template) # ethernet oam link-monitor receive-crc threshold low 10
Switch (config-template) # ethernet oam link-monitor symbol-period threshold high 5000
Switch (config-template) # ethernet oam link-monitor symbol-period threshold low 5
Switch (config-template) # ethernet oam link-monitor frame threshold high 8000
Switch (config-template) # ethernet oam link-monitor frame threshold low 8
Switch (config-template) # ethernet oam link-monitor frame-period threshold hig 9000
Switch (config-template) # ethernet oam link-monitor frame-period threshold low 9
Switch (config-template) # ethernet oam link-monitor high action error-disable-interface
Switch(config-template)# exit
Switch(config) # int gi1/2
Switch(config-if) # source template oam
Switch(config-if) # end
Switch# show ethernet oam status int gi1/2
GigabitEthernet1/2
General
_____
 Admin state:
                       enabled
                       active
 Mode:
 PDU max rate:
                       10 packets per second
 PDU min rate:
                        1 packet per 1 second
                       5 seconds
 Link timeout:
 High threshold action: error disable interface
 Link fault action: no action
                       no action
 Dying gasp action:
 Critical event action: no action
Link Monitoring
_____
  Status: supported (on)
  Symbol Period Error
   Window:
                        100 x 1048576 symbols
   Low threshold:
                       5 error symbol(s)
   High threshold:
                       5000 error symbol(s)
  Frame Error
                        10 x 100 milliseconds
   Window:
   Low threshold:
                        8 error frame(s)
   High threshold:
                        8000 error frame(s)
  Frame Period Error
                        1000 x 10000 frames
   Window:
                       9 error frame(s)
   Low threshold:
   High threshold:
                        9000 error frame(s)
  Frame Seconds Error
   Window:
                        100 x 100 milliseconds
   Low threshold:
                        1 error second(s)
   High threshold:
                        none
  Receive-Frame CRC Error
                        10 x 100 milliseconds
    Window:
```

■ ソフトウェア コンフィギュレーション ガイド — リリース 12.2(53)SG

Low threshold: 10 error frame(s) High threshold: 1000 error frame(s)

Transmit-Frame CRC Error: Not Supported

# イーサネット OAM プロトコル情報の表示

イーサネット OAM プロトコル情報を表示するには、表 54-3 に示す特権 EXEC コマンドを使用します。

#### 表 54-3 イーサネット OAM プロトコル情報の表示

| コマンド                                                                     | 目的                                                         |
|--------------------------------------------------------------------------|------------------------------------------------------------|
| show ethernet oam discovery [ <b>interface</b> <i>interface-id</i> ]     | すべてのイーサネット OAM インターフェイスまたは指定したイン<br>ターフェイスのディスカバリ情報を表示します。 |
| show ethernet oam statistics [ <b>interface</b><br><i>interface-id</i> ] | イーサネット OAM パケットに関する詳細情報を表示します。                             |
| show ethernet oam status [ <b>interface</b> <i>interface-id</i> ]        | すべてのインターフェイスまたは指定したインターフェイスのイー<br>サネット OAM 設定を表示します。       |
| show ethernet oam summary                                                | スイッチ上でアクティブになっているイーサネット OAM セッショ<br>ンを表示します。               |

次に、これらのコマンドを適用する例を示します。

```
Switch# show ethernet oam discovery
GigabitEthernet1/1
Local client
_____
 Administrative configurations:
   Mode:
                   active
   Unidirection:
                    not supported
   Link monitor:
                    supported (on)
   Remote loopback: supported
   MIB retrieval: not supported
   Mtu size:
                     1500
 Operational status:
   Port status:
                     operational
   Loopback status: no loopback
   PDU revision:
                    10
Remote client
 MAC address: 000f.8f03.3591
 Vendor(oui): 00000C(cisco)
 Administrative configurations:
   PDU revision: 2
   Mode:
                     active
   Unidirection:
                    not supported
   Link monitor:
                     supported
   Remote loopback: supported
   MIB retrieval:
                     not supported
   Mtu size:
                     1500
Switch# show ethernet oam statistics
GigabitEthernet1/1
Counters:
```

```
_____
 Information OAMPDU Tx
                                      : 101163
                                       : 51296
 Information OAMPDU Rx
 Unique Event Notification OAMPDU Tx : 0
 Unique Event Notification OAMPDU Rx : 0
 Duplicate Event Notification OAMPDU TX : 0
 Duplicate Event Notification OAMPDU RX : 0
 Loopback Control OAMPDU Tx
                              : 12
 Loopback Control OAMPDU Rx
                                       : 0
 Variable Request OAMPDU Tx
                                       : 0
 Variable Request OAMPDU Rx
                                       : 0
                                       : 0
 Variable Response OAMPDU Tx
 Variable Response OAMPDU Rx
                                      : 0
 Cisco OAMPDU Tx
                                       : 7
 Cisco OAMPDU Rx
                                       : 8
                                      : 0
 Unsupported OAMPDU Tx
                                      : 0
 Unsupported OAMPDU Rx
 Frames Lost due to OAM
                                       : 0
Local Faults:
_____
 0 Link Fault records
 2 Dying Gasp records
   Total dying gasps
                         : 7
   Time stamp
                         : 1d01h
   Total dying gasps
                       : 6
   Time stamp
                         : 1d01h
 0 Critical Event records
Remote Faults:
_____
 0 Link Fault records
 2 Dying Gasp records
   Total dying gasps
                         : 8
   Time stamp
                          : 1d01h
                         : 7
   Total dying gasps
   Time stamp
                         : 1d01h
 0 Critical Event records
Local event logs:
_____
 0 Errored Symbol Period records
 0 Errored Frame records
 0 Errored Frame Period records
 0 Errored Frame Second records
Remote event logs:
_____
 0 Errored Symbol Period records
 0 Errored Frame records
 0 Errored Frame Period records
 0 Errored Frame Second records
Switch# show ethernet oam summary

    * - Master Loopback State, # - Slave Loopback State

Symbols:
                & - Error Block State
Capability codes: L - Link Monitor, R - Remote Loopback
               U - Unidirection, V - Variable Retrieval
 Local
                           Remote
```

ソフトウェア コンフィギュレーション ガイド — リリース 12.2(53)SG

Interface MAC Address OUI Mode Capability Gil/1 000f.8f03.3591 00000C active L R

# イーサネット CFM とイーサネット OAM の相互作用

CFM とイーサネット OAM が相互作用するように OAM マネージャ インフラストラクチャを設定する こともできます。CFM MEP が設定されているインターフェイス上でイーサネット OAM プロトコルが 動作している場合、イーサネット OAM は CFM にインターフェイスの状態を通知します。相互作用は イーサネット OAM から CFM プロトコルへの単方向で、ユーザ ネットワーク インターフェイスの ポート ステータス情報だけ交換されます。

イーサネット OAM プロトコルは、次の状況が発生すると CFM に通知します。

ローカルインターフェイスでエラーしきい値が超過した。

Port Status Type-Length-Value (TLV) 内に *Local\_Excessive\_Errors* ポート ステータスを挿入して 送信することによって、CFM はこの通知に応答します。

• イーサネット OAM が、リモート エンドポイントのエラーしきい値が超過したことを示す OAM PDU をリモート側から受信した。

Port Status TLV 内に *Remote\_Excessive\_Errors* ポート ステータスを挿入して送信することによって、CFM はこの通知に応答します。

ローカル ポートがループバック モードに設定された。

Port Status TLV 内に Test ポート ステータスを挿入して送信することによって、CFM は応答します。

リモートポートがループバックモードに設定された。

Port Status TLV 内に Test ポート ステータスを挿入して送信することによって、CFM は応答します。

CFM およびイーサネット OAM との相互作用に関する詳細については、次の URL にアクセスして 『Ethernet Connectivity Fault Management』フィーチャ モジュールを参照してください。

http://www.cisco.com/en/US/docs/ios/12 2sr/12 2sra/feature/guide/srethcfm.html

### イーサネット OAM および CFM の設定例

次に、サービス プロバイダー ネットワークを想定して、イーサネット OAM と CFM の間のインター ワーキングの設定例を示します。このネットワークには、各エンドポイントの CE スイッチに接続され た PE スイッチがあるものとします。CE スイッチと PE スイッチとの間で CFM、E-LMI、およびイー サネット OAM を設定する必要があります。

```
CE スイッチ1 (CE1) の設定
```

```
Switch# config t
Switch(config)# interface GigabitEthernet1/1
Switch(config-if)# switchport trunk allowed vlan 10
Switch(config-if)# switchport mode trunk
Switch(config-if)# ethernet oam remote-loopback supported
Switch(config-if)# ethernet oam
Switch(config-if)# exit
```

PE スイッチ1 (PE1) の設定

```
Switch# config t
```

```
Switch(config)# interface FastEthernet1/20
Switch(config-if)# switchport trunk encapsulation dot1q
Switch(config-if)# switchport mode trunk
Switch(config-if)# ethernet cfm mip level 7
Switch(config-if)# ethernet cfm mep level 4 mpid 100 vlan 100
Switch(config-if)# ethernet oam remote-loopback supported
Switch(config-if)# ethernet oamt
```

PE スイッチ2 (PE2) の設定

```
Switch# config t
Switch(config)# interface GigabitEthernet1/20
Switch(config-if)# switchport mode trunk
Switch(config-if)# ethernet cfm mip level 7
Switch(config-if)# ethernet cfm mep level 4 mpid 101 vlan 10
Switch(config-if)# ethernet oam remote-loopback supported
Switch(config-if)# ethernet oam
```

CE スイッチ2 (CE2) の設定

```
Switch# config t
Switch(config)# interface GigabitEthernet1/1
Switch(config-if)# switchport trunk allowed vlan 10
Switch(config-if)# switchport mode trunk
Switch(config-if)# ethernet oam remote-loopback supported
Switch(config-if)# ethernet oam
Switch(config-if)# exit
```

```
次に、この構成での PE スイッチのポート ステータスの例を示します。両方のスイッチのポート ステータスには UP が表示されます。
```

スイッチ PE1:

```
Switch# show ethernet cfm maintenance points remoteMPIDLevelMac AddressVlanPortStateInGressPortAge(sec)Service ID101 * 40015.633f.690010UPGil/127blue
```

スイッチ PE2:

Switch# show ethernet cfm maintenance points remoteMPIDLevel Mac AddressVlan PortState InGressPortAge(sec) Service ID100 \* 40012.00a3.3780 10UPGi1/18blueTotal Remote MEPs: 1

次に、CE1(または PE1)でリモート ループバックを開始した場合の出力例を示します。リモート PE スイッチのポート ステータスには Test が表示され、リモート CE スイッチは errdisable モードになります。

Switch# ethernet oam remote-loopback start interface gigabitethernet 1/1 This is a intrusive loopback. Therefore, while you test Ethernet OAM MAC connectivity, you will be unable to pass traffic across that link. Proceed with Remote Loopback? [confirm]

スイッチ PE1:

```
Switch# show ethernet cfm maintenance points remoteMPID Level Mac AddressVlan PortState InGressPortAge(sec) Service ID101 * 40015.633f.6900 10UPGil/127blue
```

スイッチ PE2:

Switch# show ethernet cfm maintenance points remoteMPIDLevelMacAddressVlanPortStateInGressPortAge(sec)Service100 \* 40012.00a3.378010TESTGil/18blue

Total Remote MEPs: 1

また、PE1 と接続している CE1 インターフェイスをシャットダウンした場合は、リモート PE2 ポート のポート ステータスには *Down* が表示されます。

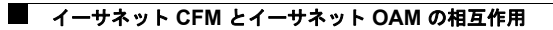